# คู่มือการใช้งานปฏิทิน(Calendar)

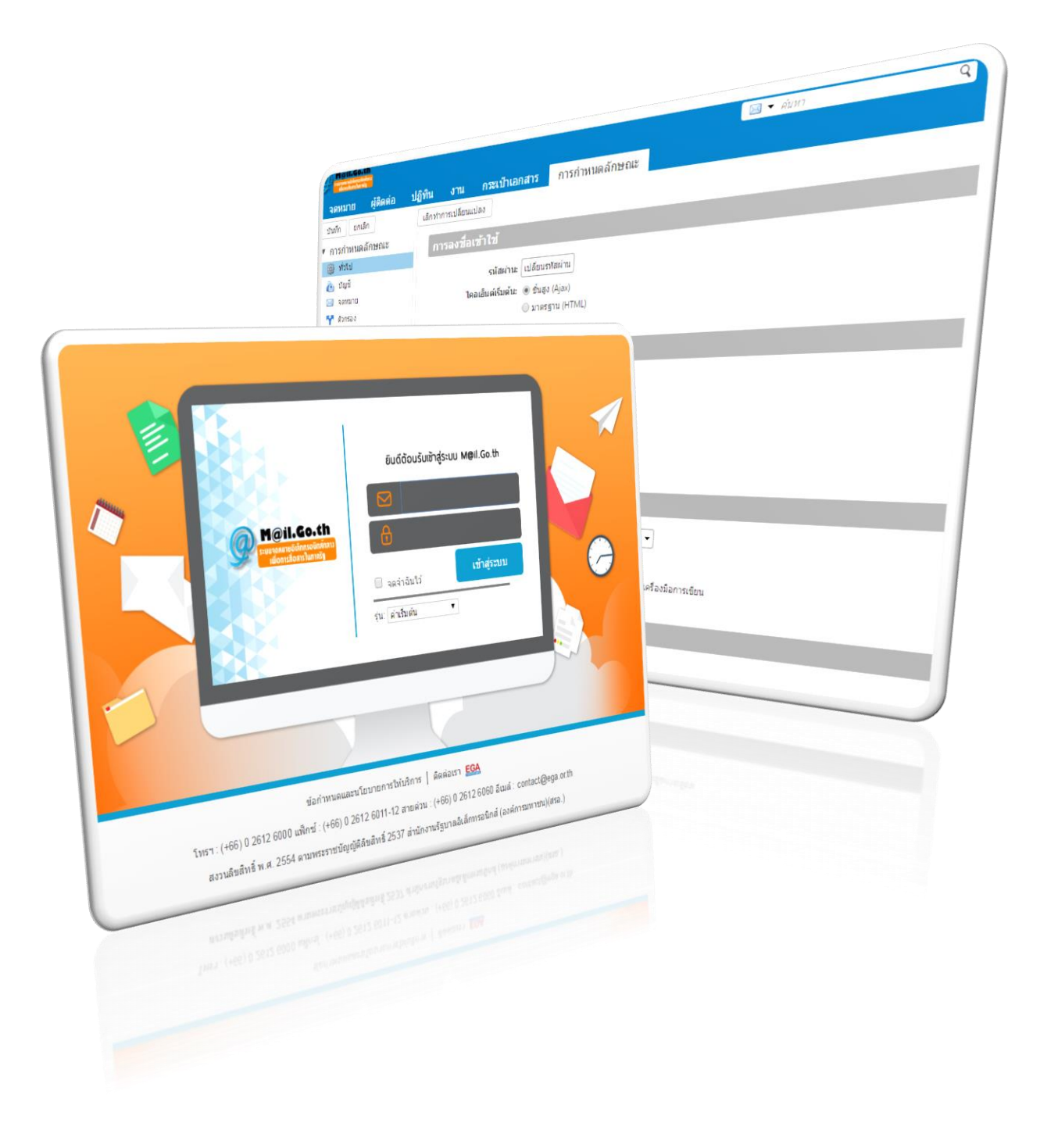

# วิธีการใช้งานปฏิทินเบื้องต้น

| Peril-Go.th      |        |         | 1. Click ปฏิทินเพื่อเริ่ม | เการใช้ | 2. เลื        | อกรูปแบบการแสดง | ٩               | Test Admin 👻              |
|------------------|--------|---------|---------------------------|---------|---------------|-----------------|-----------------|---------------------------|
| จดหมาย ผู้ติดต่อ | ປฏิทิเ | เ งาน   | งาน                       | าษณะ    |               |                 | -               | Ŭ                         |
| 🛗 การนัดหมายใหม่ | •      | ลบ 🐣 🔻  | 🖉 🔻 🖶 วันนี้              |         | 🔶 ก.ย. 2015 📥 | วัน สัปดาห์กา   | ารทำงาน สัปดาห์ | <mark>เดือน</mark> รายการ |
| ▼ ปฏิทิน         | \$     |         |                           |         | กันยายน 201   | 5               |                 |                           |
| 🖌 🛅 ปฏิทิน       |        | อาทิตย์ | จันทร์                    | อังคาร  | พุธ           | พฤหัสบดี        | ศุกร์           | เสาร์                     |
| 🗌 🎹 ถังขยะ       | 100    | 3       | 0/8 3                     | 1 1     | /9 2          | 3               | 4               | 5                         |
| การคนหา          | \$     |         | 6                         | 7       | 8 0           | 10              | 11              | 12                        |
| แท็ก             | \$     |         | 0                         | ,<br>   |               |                 |                 | 12                        |
|                  | Ē      |         | 13 1                      | 4       | 15 16         | i 17            | 18              | 19                        |
|                  |        |         | 20 2                      | 21      | 22 23         | 24              | 25              | 26                        |
|                  |        |         | 27 2                      | 18      | 29 30         | 1/10            | 2               | 3                         |
|                  |        |         | 4                         | 5       | 6 7           | 8               | 9               | 10                        |

เลือกเมนู "ปฏิทิน"(1) เพื่อเริ่มการใช้งาน และกดเลือกรูปแบบการแสดง(2) เช่น เป็นสัปดาห์หรือเดือน

# การสร้างนัดหมายใหม่

1. ทำการ Click ขวาเลือกวันที่ต้องการ(1) จากนั้น เลือกนัดหมายใหม่

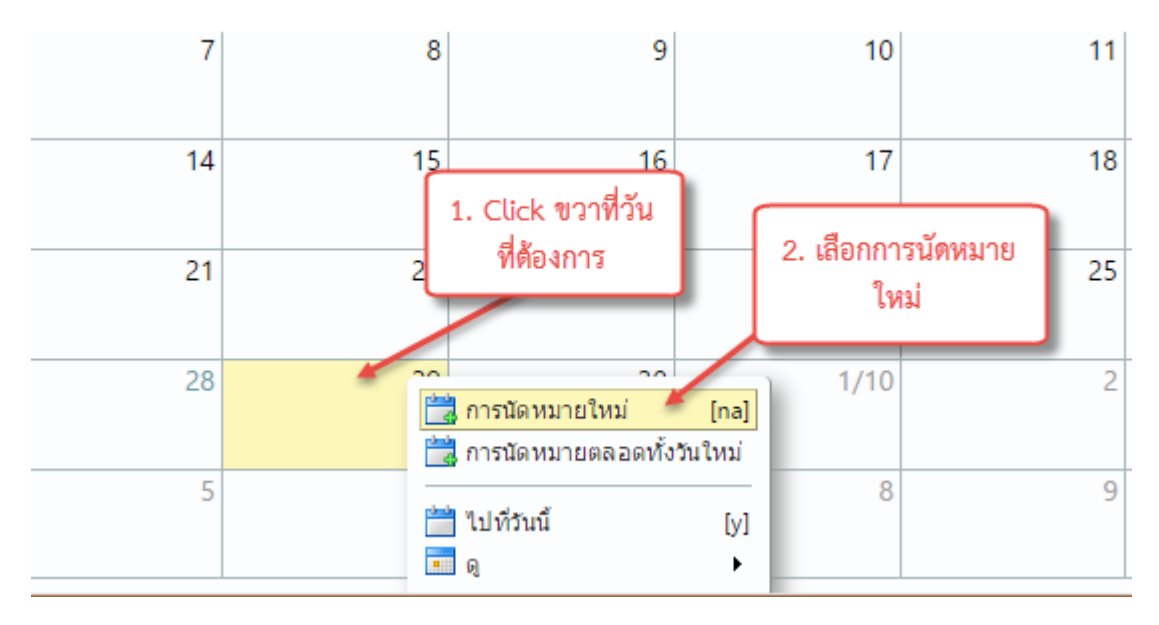

 ทำการกรอกรายละเอียดต่างๆของการนัดหมาย กรณีต้องการเพิ่มรายละเอียด เช่นผู้เข้าร่วม ให้ Click ไปที่ รายละเอียดเพิ่มเติม(4.1) แต่ถ้าไม่มีอะไรเพิ่มก็สามารถกดตกลงได้เลย

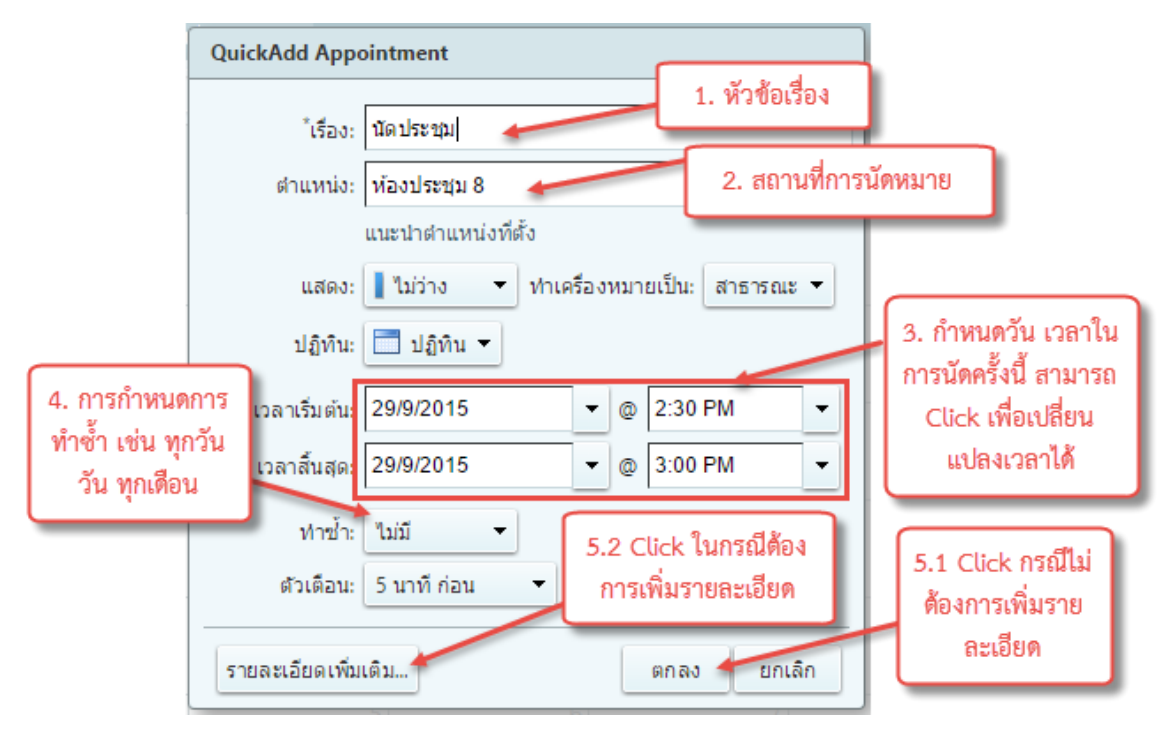

3. กรณีเลือกรายละเอียดเพิ่มเติม จะสามารถเลือกผู้เข้าร่วมได้ โดยการ Click ไปที่ผู้เข้าร่วม

| จดหมาย       | ผู้ติดต่อ                              | ปฏิทิน   | งาน        | กระ       | เป่าเอ  | กสาร           | ก    | ารกำเ | หนดลั | กษณะ |   | นัดปร | ะชุม 🗵 | 3  |    |    |   |
|--------------|----------------------------------------|----------|------------|-----------|---------|----------------|------|-------|-------|------|---|-------|--------|----|----|----|---|
| บันทึกและปี  | บันทึกและปิด ยกเลิก 🖉 🖶 🖧 ดัวเลือก 👻   |          |            |           |         |                |      |       |       |      |   |       |        |    |    |    |   |
| เรื่อง:      | เรื่อง: นัดประชุม                      |          |            |           |         |                |      |       |       |      |   |       |        |    |    |    |   |
| ผู้เข้าร่วม: |                                        |          |            |           |         |                |      |       |       |      |   |       |        |    |    |    |   |
|              | แนะนำเวลา                              |          | Click เพื่ | อเพิ่มผุ่ | ູ້ຮ່ວມເ | <b>นัดห</b> ม′ | าย   |       |       |      |   |       |        |    |    |    |   |
| ตำแหน่ง:     | ห้องประชุม 8                           |          |            |           |         |                |      | 1     |       |      |   |       |        |    |    |    |   |
|              | แนะนำตำแหน่                            | งที่ตั้ง |            |           |         |                |      |       |       |      |   |       |        |    |    |    |   |
| เริ่มต้น:    | 29/9/2015                              | •        | 2:30 PM    | 1         | •       | ่ ⊓ ท้         | งวัน |       |       |      |   |       |        |    |    |    |   |
| สิ้นสุด:     | 29/9/2015                              | -        | 3:00 PM    | 1         | •       |                |      |       |       |      |   |       |        |    |    |    |   |
| แสดง:        | แสดง: 📘 ไม่ว่าง 🔹 🗖 ปฏิทิน 💌 🔲 ส่วนตัว |          |            |           |         |                |      |       |       |      |   |       |        |    |    |    |   |
| ด้วจัดกำหนด  | การ ช่อน ≜                             |          |            |           |         |                |      |       |       |      |   |       |        |    |    |    |   |
|              |                                        |          |            | 12        | 1       | 2              | 3    | 4     | 5     | 6    | 7 | 8     | 9      | 10 | 11 | 12 | 1 |
|              | ผู้เข้าร่วมท่                          | ขั้งหมด  |            |           |         |                |      |       |       |      |   |       |        |    |    |    |   |

#### เลือกที่อยู่ 2. Click ถึงเพื่อนำราย ชื่อที่เลือกไว้ เข้าร่วมใน <u>ч</u> І ด้นหา สมุดรายชื่อส่วนกลาง นัดหมาย 🛅 ชื่อ อีเมล ລົເມ admin2 admin2@tra admin@training.mail.go.th nin training 1. ทำการเลือกผู้เข้าร่วม Nonburi-Staff 🐴 bangkok-staff nonburi-staff@training.mail.go.th bangkok-sta โดยสามารถค้นหา หรือ 🐴 Email mailgoth@tr Click เลือกจากรายชื่อ 🖺 <ไม่มีชื่อ> group1@tra ถึง: 🐴 GroupTrainZ groupz@tra 省 Somchai Jaidee somchai@# ng.mail.go.th 🐴 surin-staff surin-staff@training.mail.go.th เอาออก Click เอาออก เพื่อนำราย 🐫 Test Admin sornpetcht@training.mail.go.th ชื่อที่เลือกไว้ออกจากการนัด 🐴 Training01 t01@training.mail.go.th หมาย 省 Training02 t02@training.mail.go.th 省 Training03 t03@training.mail.go.th Training04 t04@training.mail.go.th 伸 ก่อนหน้า ถัดไป 🔿 4. Click ตกลง เมื่อเสร็จ สิ้นการเลือก ตกลง ยกเล็ก

# 4. เลือกผู้เข้าร่วมประชุม ที่ต้องการ

## 5. ทำการตรวจสอบค่าต่างๆก่อนทำการบันทึก

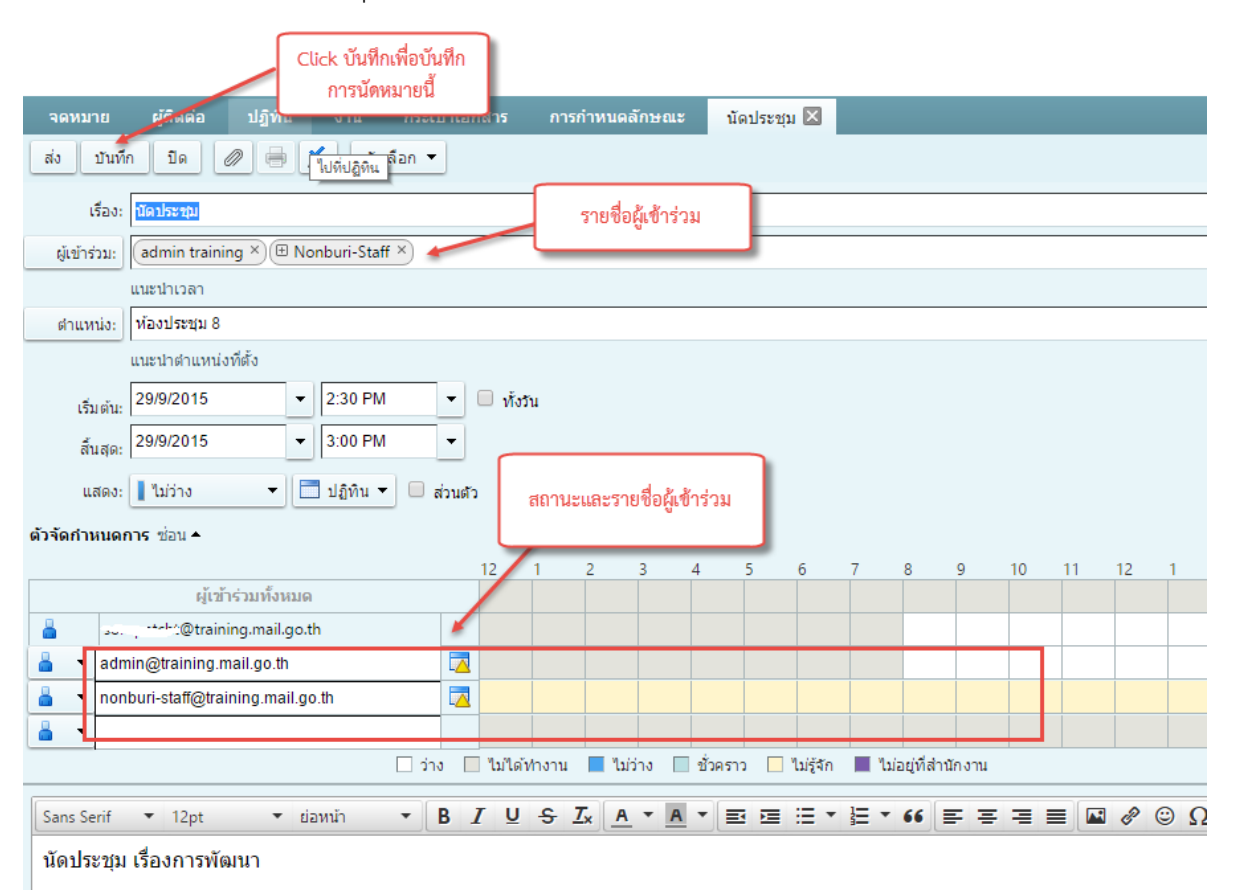

| M@il.Go.th       |          |                             |                 |                   |             | 🔳 🔻 ค้นหา |                  |
|------------------|----------|-----------------------------|-----------------|-------------------|-------------|-----------|------------------|
| จดหมาย ผู้ติดต่  | ia ปฏิทิ | <mark>น</mark> งาน กระเป๋าเ | เอกสาร การกำหนด | ลักษณะ            |             |           |                  |
| 📩 การนัดหมายใหม่ | •        | ал 🖶 🖌 🔌 🗕                  | 🖶 วันนี้        |                   | 有.ย. 2015 📥 | วัน สัป   | ดาห์การทำงาน สัป |
| ▼ ปฏิทิน         | ÷.       |                             |                 |                   | กันยายน 201 | 5         |                  |
| 🗸 📄 ปฏิทิน       | -        | อาทิตย์                     | จันทร์          | อังคาร            | พุธ         | พฤหัสบดี  | ศุกร์            |
| 🗌 🏢 ถึงขยะ       |          | 30/8                        | 31              | 1                 | /9          | 2 3       |                  |
| การค้นหา         | 0        |                             |                 |                   |             |           |                  |
| แท็ก             | ÷        | 6                           | 7               |                   | 8           | 9 10      |                  |
|                  |          |                             |                 |                   |             |           |                  |
|                  |          | 13                          | บันทึกการนัดเ   | หมายที่สร้างขึ้น  | 15 10       | 5 17      | r                |
|                  | =        |                             | สามารถแ         | ก้ไขโดยการ        |             |           |                  |
|                  | =        |                             | Double Cli      | ck ทนดหมาย        |             |           |                  |
|                  |          | 20                          | 21              |                   | 22 23       | 3 24      |                  |
|                  |          | 27                          | 28              | 2:30 PM นัดประชุม | 29 30       | 1/10      |                  |
|                  |          | 4                           | 5               |                   | 6           | 7 8       |                  |
|                  |          |                             |                 |                   |             |           |                  |
|                  |          |                             |                 |                   |             |           |                  |

6. ตารางนัดหมายที่บันทึกแล้ว สามารถแก้ไขโดยการ double click ที่นัดหมายนั้นๆ

7. ในกรณีที่เราต้องการส่งต่อการนัดหมายแค่นัดหมายเดียว ให้ทำการ Click ขวาที่นัดหมายดังกล่าว แล้วทำการเลือกเป็น Forward

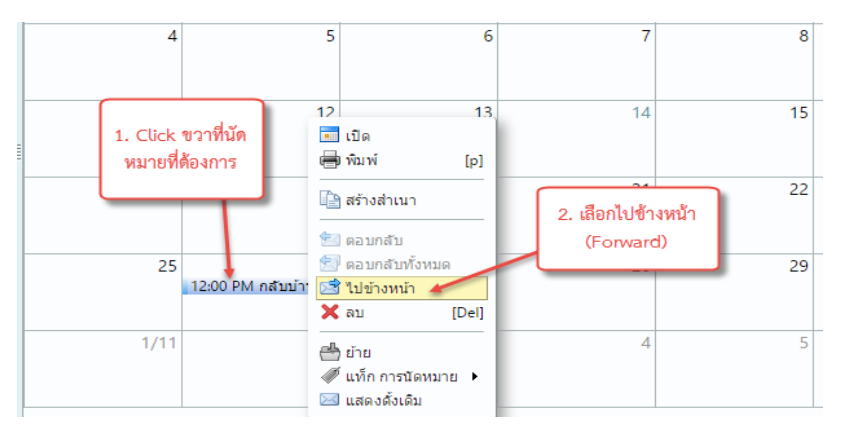

| <b>P</b> Meil.c          | o.th<br>เอริงกัน<br>ไประกัน<br>พูติคต่อ | 4. กดส่ง<br>บฏทน งาน        | กระเป้าเอกสาร | การกำหนดลักษณะ       | ส่งต่อ: กลับบ้า |
|--------------------------|-----------------------------------------|-----------------------------|---------------|----------------------|-----------------|
| ส่ง ปิด<br>ถึง:          |                                         | Abc ตัวเลือก ▾<br>gmail.com | 3. ใส่อี      | เมล์ที่ต้องการส่งต่อ |                 |
| เรื่อง:                  | ส่งต่อ: กลับบ้าา                        | แต่างจังหวัด                |               |                      |                 |
| ผู้เข้าร่วม:<br>ตำแหน่ง: |                                         |                             |               |                      |                 |
| เริ่มต้น:                | 26/10/2015                              | ▼ เทียงวัท                  | . – <b>"</b>  | าวัน                 |                 |
| สิ้นสุด:                 | 26/10/2015                              | ▼ 12:30                     | PM 🔻          |                      |                 |
| แสดง:                    | 🛯 ไม่ว่าง                               | 🔻 📃 ปฏิทิน                  | 🔻 📃 ส่วนตัว   |                      |                 |

# การแชร์ปฏิทิน

1. ให้ทำการ Click ขวาที่ปฏิทิน และทำการเลือก "ใช้ปฏิทินร่วมกัน"

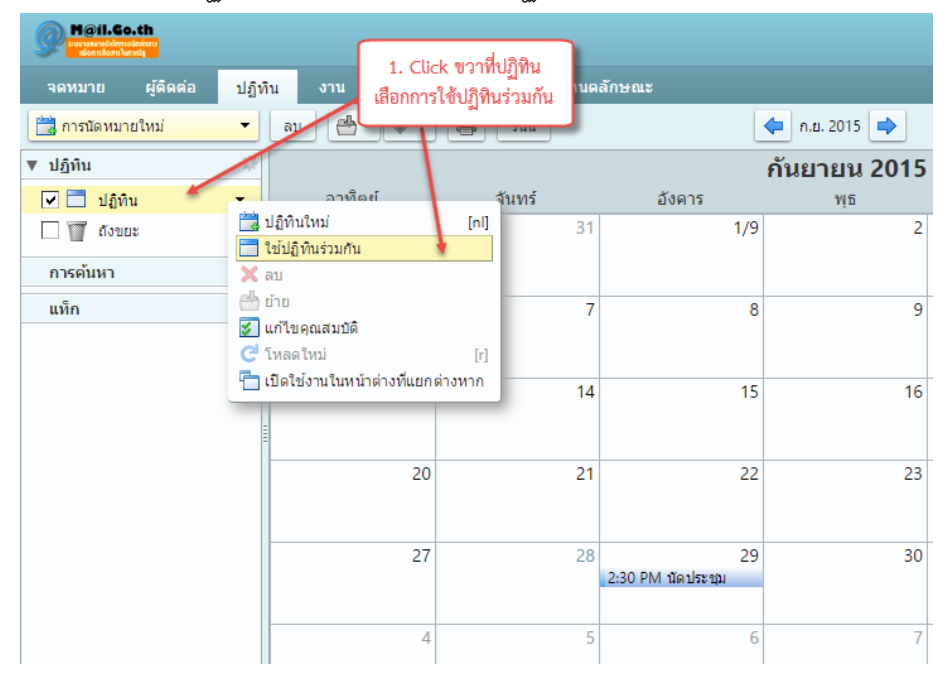

2. ทำการเลือกรูปแบบการแชร์ เช่นกลุ่มภายในหรือภายนอก

2.1 การแชร์กับกลับผู้ใช้หรือกลุ่มภายใน

การสร้างการแชร์ใหม่ให้เลือกเป็นผู้ใช้หรือกลุ่มภายใน

| จดหมาย ผู้ติดต่อ                                                                                                    |                                                                                                    | ا من ا                                                                                                    |                                      |                                      |                                                                                               |
|----------------------------------------------------------------------------------------------------|----------------------------------------------------------------------------------------------------|----------------------------------------------------------------------------------------------------|--------------------------------------|--------------------------------------|-----------------------------------------------------------------------------------------------|
|                                                                                                    | ปฏิทิน งาน                                                                                                    | 1. Cuck ขวาทบฏข<br>เลือกการใช้ปภิทินร่วม                                                                                  | เน<br>มกัน เนดลักษะ                  | <b>u</b> z                           |                                                                                               |
| ารนัดหมายใหม่                                                                                                    | - au 📇                                                                                                    |                                                                                                    |                                      | 🔶 n.                                 | . <b>ɛ</b> . 2015 🗪                                                                           |
| ▼ ปฏิทิน                                                                                                    |                                                                                                    |                                                                                                    |                                      | กันย                                 | มายน <mark>2015</mark>                                                                        |
| 🔽 🔜 ปฏิทิน                                                                                                    | - ລາກີຜຍ່                                                                                                    | จันท                                                                                                    | ร์                                   | อังคาร                               | พุธ                                                                                           |
| 🗌 🕎 ถังขยะ                                                                                                    | มฏิทินเหม<br>ใช้ปฏิทินร่วมกัน                                                                                                    | t [ui]                                                                                                    | 31                                   | 1/9                                  | 2                                                                                             |
| การค้นหา                                                                                                    | 🗙 ລນ                                                                                                    |                                                                                                    |                                      |                                      |                                                                                               |
| แท็ก                                                                                                    | 😁 ย้าย<br>🔽 แก้ไขคณสมบัติ                                                                                                    |                                                                                                    | 7                                    | 8                                    | 9                                                                                             |
|                                                                                                    | 🤁 โหลดใหม่                                                                                                    | [r]                                                                                                    |                                      |                                      |                                                                                               |
|                                                                                                    | 🛅 เปิดใช้งานในหน้าต                                                                                                    | จ่างที่แยกต่างหาก                                                                                                    | 14                                   | 15                                   | 16                                                                                            |
|                                                                                                    | =                                                                                                    |                                                                                                    |                                      |                                      |                                                                                               |
|                                                                                                    |                                                                                                    | 20                                                                                                    | 21                                   | 22                                   | 23                                                                                            |
|                                                                                                    |                                                                                                    |                                                                                                    |                                      |                                      |                                                                                               |
|                                                                                                    |                                                                                                    | 27                                                                                                    | 20                                   | 20                                   | 20                                                                                            |
|                                                                                                    |                                                                                                    | 21                                                                                                    | 2:30                                 | PM นัดประชุม                         | 50                                                                                            |
|                                                                                                    |                                                                                                    |                                                                                                    |                                      |                                      |                                                                                               |
|                                                                                                    |                                                                                                    | 4                                                                                                    | 5                                    | 6                                    | 7                                                                                             |
| ทบาท                                                                                                    |                                                                                                    |                                                                                                    |                                      |                                      |                                                                                               |
| ิไม่มี ไม่มี<br>●ด้วแสดงดู<br>ด้วจ้ดการดแก้ไข                                                                                                    | เพิ่มเอาออก                                                                                                    |                                                                                                    |                                      | 3. กำหน                              | เดสิทธิ์ของการแชร่                                                                            |
| <ul> <li>ไม่มี ไม่มี</li> <li>ด้วแสดง ดู</li> <li>ด้วจัดการ ดู, แก้ไข,</li> <li>ผู้ดูแล ดู, แก้ไข,</li> </ul>                                                                                                    | , เพิ่ม, เอาออก<br>, เพิ่ม, เอาออก, ดูแล                                                                                                    | -                                                                                                    |                                      | 3. กำหน                              | ดสิทธิ์ของการแชร่                                                                             |
| <ul> <li>ไม่มี ไม่มี</li> <li>ด้วแสดง ดู</li> <li>ด้วจัดการ ดู, แก้ไข,</li> <li>ผู้ดูแล ดู, แก้ไข,</li> <li>อนุญาตให้ผู้ใช้ดูการนัด;</li> </ul>                                                                                                    | , เพิ่ม, เอาออก<br>, เพิ่ม, เอาออก, ดูแล<br>หมายส่วนตัวของฉัน                                                                                                    |                                                                                                    |                                      | 3. กำหน<br>17                        | <b>ด</b> สิทธิ์ของการแชร่                                                                     |
| <ul> <li>ไม่มี ไม่มี</li> <li>ด้วแสดง ดู</li> <li>ด้วจัดการ ดู, แก้ไข,</li> <li>ผู้ดูแล ดู, แก้ไข,</li> <li>อนุญาตให้ผู้ใช้ดูการนัด</li> <li>อ่ความ</li> </ul>                                                                                                    | , เพิ่ม, เอาออก<br>, เพิ่ม, เอาออก, ดูแล<br>หมายส่วนตัวของฉัน                                                                                                    |                                                                                                    |                                      | 3. กำหน<br>17                        | เดสิทธิ์ของการแชร่<br>เหมดสิทธิ์ในส่วนที่                                                     |
| <ul> <li>ไม่มี ไม่มี</li> <li>ด้วแสดง ดู</li> <li>ด้วจัดการ ดู, แก้ไข,</li> <li>ผู้ดูแล ดู, แก้ไข,</li> <li>อนุญาตให้ผู้ใช้ดูการนัด"</li> <li>อ่ความ</li> <li>ส่งข้อความมาตรฐาน</li> </ul>                                                                                                    | , เพิ่ม, เอาออก<br>, เพิ่ม, เอาออก, ดูแล<br>หมายส่วนตัวของฉัน                                                                                                    |                                                                                                    |                                      | 3. กำหน<br>17<br>4. กำ               | เดสิทธิ์ของการแชร่<br>เหนดสิทธิ์ในส่วนที่<br>วันนารว่า                                        |
| <ul> <li>ไม่มี ใม่มี</li> <li>ด้วแสดง ดู</li> <li>ด้วจัดการ ดู, แก้ไข,</li> <li>ผู้ดูแล ด, แก้ไข,</li> <li>อนุญาตให้ผู้ใช้ดูการนัดข้อความ</li> <li>สิ่งข้อความมาตรฐาน<br/>สิ่งข้อความมาตรฐาน</li> </ul>                                                                                                    | , เพิ่ม, เอาออก<br>, เพิ่ม, เอาออก, ดูแล<br>หมายส่วนตัวของฉัน<br>ตรฐานแสดงชื่อของค<br>ละข้อมูลการลงชื่อเข้                                                                                             | <ul> <li>ง<br/>เณ ขีอของรายการที่<br/>าใช้งาน หากจำเป็น</li> </ul>                                                        | ที่ใช้ร่วมกัน                        | 3. กำหน<br>17<br>4. กำ               | ดสิทธิ์ของการแชร่<br>เหนดสิทธิ์ในส่วนที่<br>นัดหมายส่วนตัว                                    |
| <ul> <li>ไม่มี ใบ่มี</li> <li>ด้วแสดง ดู</li> <li>ด้วจัดการ ดู, แก้ไข,</li> <li>ผู้ดูแล ดู, แก้ไข,</li> <li>อนุญาตให้ผู้ใช้ดูการนัด'</li> <li>อ่ความ</li> <li>ส่งข้อความมาตรฐาน</li> <li>หมายเหตุ: ข้อความมาต<br/>สิทธิ์ที่มอบให้แก่ผู้รับ แส</li> </ul>                                                                                                    | ; เพิ่ม, เอาออก<br>; เพิ่ม, เอาออก, ดูแล<br>หมายส่วนตัวของฉัน<br>ตรฐานแสดงชื่อของศ<br>ละข้อมูลการลงชื่อเข้                                                                                             | <ul> <li>ง<br/>เณ ข้อของรายการท่<br/>เใช้งาน หากจำเป็น</li> </ul>                                                         | ที่ใช้ร่วมกัน                        | 3. กำหน<br>17<br>4. กำ               | ดสิทธิ์ของการแชร่<br>เหนดสิทธิ์ในส่วนที่<br>นัดหมายส่วนตัว                                    |
| <ul> <li>ไม่มี ไม่มี</li> <li>ด้วแสดง ดู</li> <li>ด้วลัดการ ดู แก้ไข</li> <li>ผู้ดูแล ดู แก้ไข</li> <li>ผู้ดูแล ดู แก้ไข</li> <li>มญาตให้ผู้ใช้ดูการนัด</li> <li>อนญาตให้ผู้ใช้ดูการนัด</li> <li>สิ่งข้อความมาตรฐาน</li> <li>หมายเหตุ: ข้อความมาต<br/>สิทธิ์ที่มอบให้แก่ผู้รับ แส</li> <li>RL</li> <li>ariaonsอนุญาตให้บุคคล</li> <li>S: https://accounts.mail.gutlook: webcals://accounts.mail.gutlook: webcals://accounts.mail.</li></ul> | I, เพิ่ม, เอาออก<br>I, เพิ่ม, เอาออก, ดูแล<br>หมายส่วนตัวของฉัน<br>ตรฐานแสดงชื่อของค<br>ละข้อมูลการลงชื่อเข้<br>ลอื่นๆ เข้าถึงรายการt<br>ail.goining.mail.g<br>goining.mail.go.t<br>unts.mail.gining.n | งุณ ชื่อของรายการท่<br>าใช้งาน หากจำเป็น<br>นี้ นำทางบุคคลดังก<br>jo.th/Calendar<br>h/Calendar.html<br>nail.go.th/Calenda | วี่ใช้ร่วมกัน<br>ล่าวไปยัง URI<br>มา | 3. กำหน<br>17<br>4. กำ<br>. นี: 5. C | ดสิทธิ์ของการแชร่<br>เหนดสิทธิ์ในส่วนที่<br>นัดหมายส่วนตัว<br>lick ตกลงเพื่อยืน<br>ยันการแชร์ |

จดหมาย ผู้ติดต่อ กระเป่าเอกสาร การกำหนดลักษณะ ปฏิทิน 试 การนัดหมายใหม่ • 두 ก. ລນ e ทำการ Click ขวาที่ปฏิทิน เลือก แก้ไขคุณสมบัติ ▼ ปฏิทิน กันย 🗸 📃 ปฏิทิน อังคาร 试 ปฏิทินใหม่ [nl] 🗌 🔟 ถังขยะ 31 1/9 🔜 ใช้ปฏิทินร่วมกัน การค้นหา 🗙 ລນ 📥 ย้าย แท็ก 8 7 🜠 แก้ไขคุณสมบัติ Ċ โหลดใหม่ [r] 💾 เปิดใช้งานในหน้าต่างที่แยกต่างหาก 15 14 20 21 22

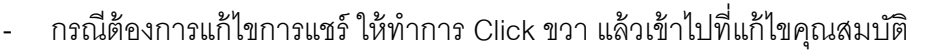

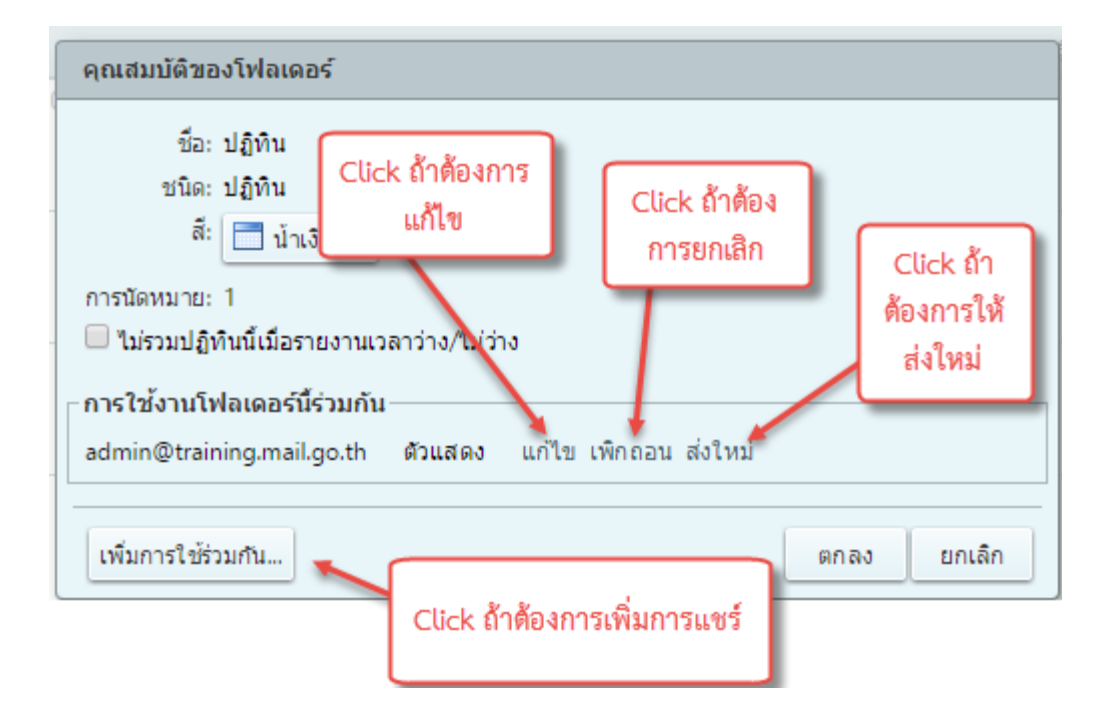

2.2 การแชร์กับผู้ใช้ภายนอกแบบดูเท่านั้น จะมีการส่ง Email ไปหาผู้รับ แล้วแจ้งให้ทำการ Create User/ Password สำหรับการแชร์

| M@il.Go.th       |                                |                                      |                   |               |
|------------------|--------------------------------|--------------------------------------|-------------------|---------------|
| จดหมาย ผู้ติดต่อ | ปฏิทิน <sup>งาน</sup> เลือกการ | ะk ขวาที่ปฏิทิน<br>เใช้ปฏิทินร่วมกัน | ดลักษณะ           |               |
| 🛗 การนัดหมายใหม่ |                                |                                      |                   | 두 ก.ย. 2015 📫 |
| ▼ ปฏิทิน         |                                |                                      |                   | กันยายน 2015  |
| 🔽 📃 ปฏิทิน       | - อาทิตย์                      | จันทร์                               | อังคาร            | พุธ           |
| 🗍 🗊 ถังขยะ       | 📩 ปฏิทินใหม่                   | [nl] 31                              | 1/9               | 2             |
|                  | 🔜 ใช้ปฏิทินร่วมกัน             | *                                    |                   |               |
| การค้นหา         | 🗙 ลบ                           |                                      |                   |               |
| แท็ก             | 📥 ย้าย                         |                                      | 7 8               | 9             |
|                  | 🌠 แก้ไขคุณสมบัติ               |                                      |                   |               |
|                  | C โหลดใหม่                     | [r]                                  |                   |               |
|                  | 📋 เปิดใช้งานในหน้าต่างที่แยก   | ต่างหาก 14                           | 1 15              | 16            |
|                  |                                |                                      |                   |               |
|                  | 20                             | 2.                                   | 22                | 23            |
|                  |                                | -                                    |                   |               |
|                  | 27                             | 28                                   | 3 29              | 30            |
|                  |                                |                                      | 2:30 PM นัดประชุม |               |
|                  | 4                              | 1                                    | 6                 | 7             |

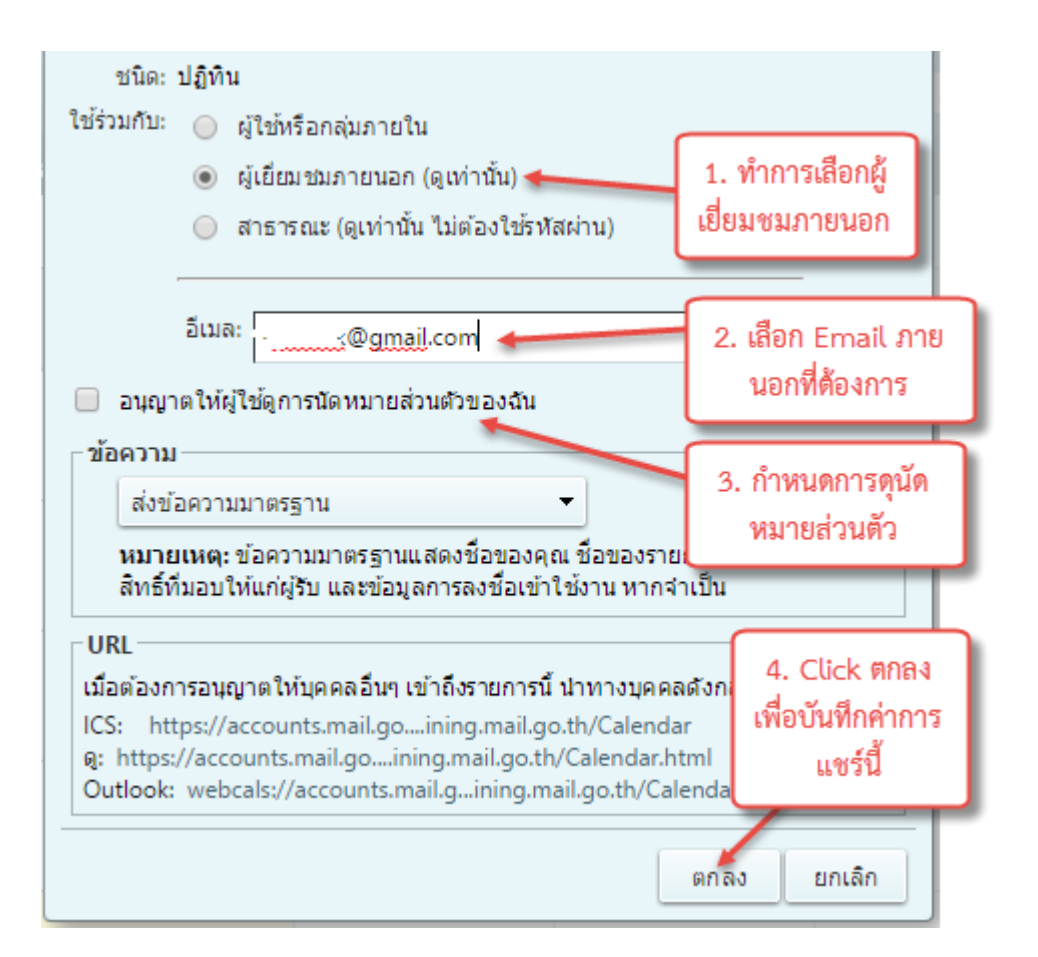

| การใช้ร่วมกันที่ถูกสร้างขึ้น: Calendar ที่                      | ใช้ร่วมกันโดย Test Admin 🖶 🖻                           |
|-----------------------------------------------------------------|--------------------------------------------------------|
| Test Admin <somperchi@r 0<br="" 2="" €="">to me ▼</somperchi@r> | จะมี Email เพื่อส่งให้ผู้รับมา<br>Create User Password |
| Test Adminให้ <u></u> @gmail.                                   | <u>com</u> ใช้ "Calendar" ร่วมกัน                      |
| รายการที่ใช้ร่วมกัน: Calendar (ปฏิทิน<br>เจ้าของ: Test Admin    | เโฟลเดอร์)                                             |
| ผู้รับ: <u>*(@gmail.</u><br>บทบาท: ด้วแสดง                      | <u>com</u><br>Click เพื่อสร้าง User ที่ระบบ            |

คลิก <u>ที่นี่</u> เพื่อขอมรับการใช้ร่วมกัน คุณจะถูกส่งต่อไปที่สัญลักษณ์ในหน้าซึ่งคุณจะสร้างชื่อที่แสดงและรหัส ผ่านของคุณเพื่อเข้าถึงรายการที่ใช้ร่วมกันนี้

ถ้าคุณยอมรับการใช้ร่วมกันแล้ว คลิก <u>ที่นี่</u> เพื่อเข้าสู่ระบบในบัญชีของคุณ

การดำเนินการที่อนุญาต: ดู

#### s.mail.go.th/service/extuserprov/?p=0\_5790841e9760b5f19e832120867538fd0aa83

| Display Name: TestCLD |  |
|-----------------------|--|
| Password:             |  |
| Confirm:              |  |
| Register              |  |
|                       |  |
|                       |  |
|                       |  |

| 9        | Dil.Go.th<br>Ny sédémpeleologies<br>en sécond har wég                                                |      |              |        |        |                | ▼ ค้นหา        | (             | C TestCLD - |
|----------|----------------------------------------------------------------------------------------------------|------|--------------|--------|--------|----------------|----------------|---------------|-------------|
| ปฏิทิน   |                                                                                                    |      |              |        |        |                |                |               | J           |
| 🗒 การนั  | 📸 การนัดหมายใหม่ 🔻 ลบ 📇 🖶 วันนี้ 🔷 ก.ย. 2015 🌩 วัน สัปดาห์การทำงาน สัปดาห์ <mark>เดือน</mark> รายการ |      |              |        |        |                |                |               |             |
| ▼ ปฏิทิน | ¢                                                                                                    |      | กันยายน 2015 |        |        |                |                |               |             |
| ☑ 🗟      | Test Admin ของ Calenda                                                                               | อาเ  | กิตย์        | จันทร์ | อังคาร | พุธ            | พฤหัสบดี       | ศุกร์         | เสาร์       |
|          |                                                                                                    |      | 30/8         | 31     | 1/9    | 2              | 3              | 4             | 5           |
|          | ปฏิทินที่ทำการแชร่                                                                                   | 11.ž | 6            | 7      | 8      | 9              | 10             | 11            | 12          |
|          |                                                                                                    |      | 13           | 14     | 15     | 16             | 17             | 18            | 19          |
|          |                                                                                                    |      | 20           | 21     | 22     | 23             | 24             | 25            | 26          |
|          |                                                                                                    |      | 27           | 28     | 29     | 30             | 1/10           | 2             | 3           |
|          |                                                                                                    |      |              |        |        | 2:30 PM นัดประ | 4:30 PM ไปเทีย | 4:30 PM ไปวัด |             |
|          |                                                                                                    |      | 4            | 5      | 6      | 7              | 8              | 9             | 10          |

2.3 การแชร์กับผู้ใช้ภายนอกแบบสาธารณะ จะต้องทำการ Copy URL ออกมา เพื่อส่งต่อไปยัง ผู้รับที่ต้องการ

| M@il.Go.th       |                                |                                                         |    |                   |               |
|------------------|--------------------------------|---------------------------------------------------------|----|-------------------|---------------|
| จดหมาย ผู้ติดต่อ | ปฏิทิน งาน เลือกการ            | ck ขวาทบฏทน<br>เใช้ปภิทินร่วมกั                         | น  | ลักษณะ            |               |
| 🛗 การนัดหมายใหม่ |                                | ан<br>(1999) — 2 на на на на на на на на на на на на на |    |                   | 두 ก.ย. 2015 📫 |
| ▼ ปฏิทิน         |                                |                                                         |    |                   | กันยายน 2015  |
| 🗹 🗖 ปฏิทิน       | - อาทิตย์                      | จันทร์                                                  |    | อังคาร            | พุธ           |
| 🗌 🏹 ถังขยะ       | 📆 ปฏิทินใหม่                   | [nl]                                                    | 31 | 1/9               | 2             |
| การค้นหา         | เชบฏทนรวมกน<br>🗙 ลบ            |                                                         |    |                   |               |
| แท็ก             | 📥 ย้าย                         |                                                         | 7  | 8                 | 9             |
|                  | 😺 แก้ไขคุณสมบัติ<br>🧭 โหลดใหม่ | [7]                                                     |    |                   |               |
|                  | 🛅 เปิดใช้งานในหน้าต่างที่แยก   | ต่างหาก                                                 | 14 | 15                | 16            |
|                  |                                |                                                         |    |                   |               |
|                  | 20                             |                                                         | 21 | 22                | 23            |
|                  |                                |                                                         |    |                   |               |
|                  | 27                             |                                                         | 28 | 29                | 30            |
|                  |                                |                                                         |    | 2:30 PM นัดประชุม |               |
|                  | 4                              |                                                         | 5  | 6                 | 7             |

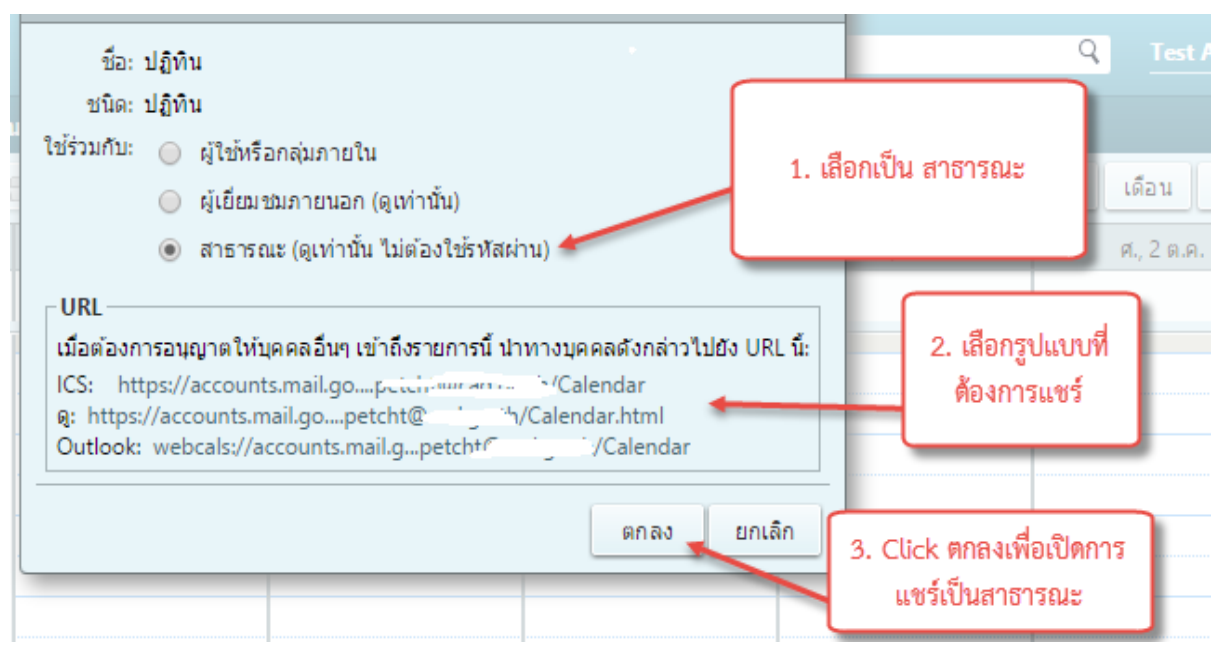

- กรณีเลือกแบบ ICS จะสามารถโหลดมาเป็น File .ics หรือส่งต่อเป็น URL ได้ URL จะ อยู่ในรูปแบบ https://accounts.mail.go.th/home/user@domain/Calendar
- กรณีเลือกแบบ ดู จะเป็นลักษณะเป็น URL เช่น

https://accounts.mail.go.th/home/user@domain/Calendar.html

กรณีเลือกเป็น Outlook จะเป็นลักษณะ URL ที่เราต้องส่งต่อไปยังผู้ใช้ Outlook
 ดังกล่าว รูปแบบ URL จะเป็น

webcals://accounts.mail.go.th/home/user@domain/Calendar

- กรณีต้องการแก้ไขการแชร์ ให้ทำการ Click ขวา แล้วเข้าไปที่แก้ไขคุณสมบัติ

| จดหมาย ผู้ติดต่อ | ปฏิทิน งา                    | น กระเป้าเอกสาร           | การกำหนด   | ลักษณะ |      |
|------------------|------------------------------|---------------------------|------------|--------|------|
| 🛗 การนัดหมายใหม่ | - ລນ                         | 🖞 ทำการ Click ขวา         | าที่ปฏิทิน | -      | ) ก. |
| ▼ ปฏิทิน         | \$                           | เลือก แก้ไขคุณ            | สมบัติ     | ก้า    | นย   |
| ✔ 📃 ปฏิทิน       |                              | 21200                     | าาเทร      | อังคาร |      |
| 🗌 👿 ถังขยะ       | 📆 ปฏิทินไหม<br>📑 ใช้ปฏิทินร่ | ม่ [n<br>ร่วมกัน          | J 31       | 1/9    |      |
| การค้นหา         | 🗙 ລນ                         |                           |            |        |      |
| แท็ก             | 📥 ย้าย<br>🛃 แก้ไขคุณเ        | สมบัติ                    | 7          | 8      |      |
|                  | 🕒 เป็ดให้งาน                 | เข็มมมัวต่ามขึ้นขอต่ามมาย | 0          |        |      |
|                  |                              |                           | 14         | 15     |      |
|                  |                              | 20                        | 21         | 22     |      |

| คุณสมบัติของโฟลเดอร่      |                               |                          |  |  |  |
|---------------------------|-------------------------------|--------------------------|--|--|--|
| ชื่อ: ปฏิทิน              |                               |                          |  |  |  |
| ชนิด: ปฏิทิน              |                               |                          |  |  |  |
| สี: 📑 น้ำเงิน             | -                             | Click เพิ่อของ อรก็ได้อง |  |  |  |
| การนัดหมาย: 3             |                               |                          |  |  |  |
| 📃 ไม่รวมปฏิทินนี้เมื่อราย | งานเวลาว่าง/ใม่ว่าง           | การปัดการแชรสาธารณะ      |  |  |  |
| _การใช้งานโฟลเดอร์นี้ร่   | ามกัน                         |                          |  |  |  |
| Genzue 🖉 🔤 ail com        | <b>ด้วแสดง</b> แก้ไขเพิก      | ถอบ ส่งใหม่              |  |  |  |
| สาธารณะ                   | ด้วแสดง เพิก                  | กอน                      |  |  |  |
| เพิ่มการใช้ร่วมกัน        | Click ตกลงเมื่อสิ้น:<br>แก้ไข | สุดการ ตกลง ยกเลิก       |  |  |  |

# การตรวจสอบหาการแบ่งปั้น

 ในกรณีที่เราต้องการตรวจสอบหาปฏิทินที่มีการแบ่งปันไว้ในองค์กร ให้ Click ที่ปฏิทิน แล้ว เลือกค้นหาการใช้งานร่วมกัน

| จดหมาย ผู้ติดต่อ ปรู | <mark>ฏิทิน</mark> งาน กระเป้ | าเอกสาร การ    | รกำห | นดลักษณะ          |               |   |
|----------------------|-------------------------------|----------------|------|-------------------|---------------|---|
| 🛗 การนัดหมายใหม่ 🔻   | au 1 C                        | วันนี้         |      |                   | 年 ต.ค. 2015 📫 |   |
| ▼ ปฏิทิน 🦚           | 1. CC                         |                |      |                   | ตุลาคม 2015   |   |
| 🖌 📃 ปฏิทิน           | 🗒 ปฏิทินใหม่                  | [nl]           |      | อังคาร            | พุธ           |   |
| 🗌 🗊 ถังขยะ           | 试 เพิ่มปฏิทินภายนอก           | [ne]           | 28   | 29                | 30            |   |
|                      | ✔ ตรวจสอบทั้งหมด              |                |      | 2:30 PM นัดประชุม |               |   |
| การค้นหา             | 🔀 ล้างทั้งหมด                 |                |      |                   |               |   |
| แท็ก 🐇               | 🖂 ส่งการเชื่อมโยงว่างแล       | ะไม่ว่างเป็น ▶ | 5    | 2. เลือกค้นหาการ  | 7             |   |
|                      | 📇 ด้บหาการใช้ร่าบกับ          |                |      | ใช้ร่วมกัน        |               |   |
|                      |                               |                |      |                   |               |   |
|                      | 11                            |                | 12   | 13                | 14            | _ |
|                      |                               |                |      |                   |               |   |
|                      | Ē                             |                |      |                   |               |   |
|                      | 18                            |                | 19   | 20                | 21            |   |

2. ทำการเลือกปฏิทินที่ต้องการ แล้วทำการ Click เพิ่ม

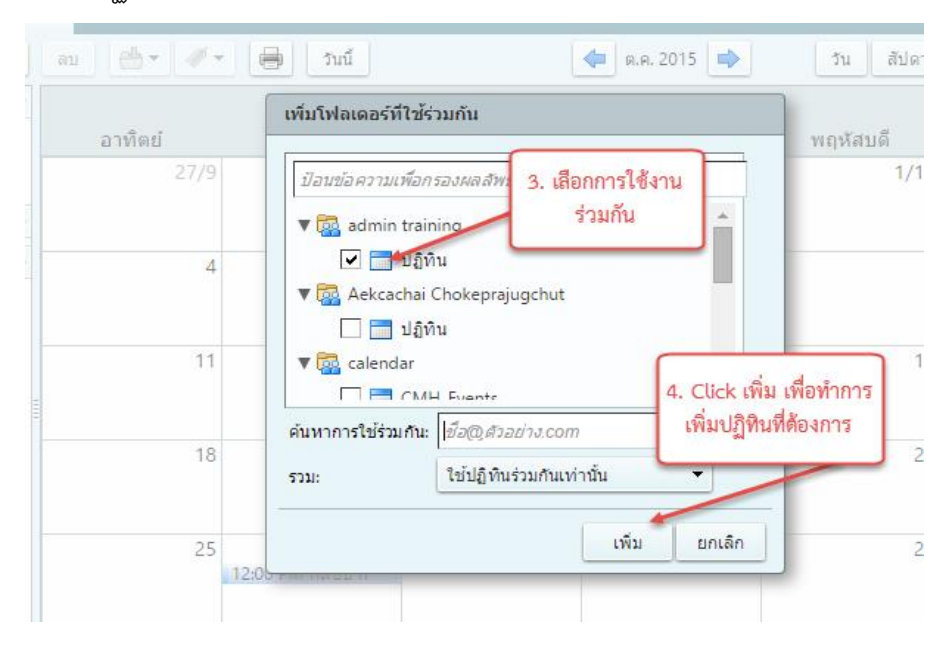

เลือกปฏิทินใหม่ เลือกแก้ไขคุณสมบัติ

|                                                                                                    | au 👌 🕶 🖉 🗧 😫                                                                                    | ำนนี้                         | <b>(</b>                 |
|----------------------------------------------------------------------------------------------------|-------------------------------------------------------------------------------------------------|-------------------------------|--------------------------|
| <ul> <li>ปฏิ่า 5. ปฏิทินที่เพิ่มมา</li> <li>✓</li> <li>✓</li>     &lt;</ul> | อาทิตย์ 6. Click ปฏิ                                                                            | <sup>ุ</sup> ในที่เพิ่มมา อัง | <b>ตุลา</b><br>คาร<br>29 |
| admin training's Cal                                                                                                    | 🗎 ປຄົນນີ້ໃນນ ( ໂດໄ                                                                              | 2:30 PM 1                     | มัด ประชุม               |
| การค้นหา                                                                                                    | ไข้ปฏิทินร่วมกัน                                                                                | 7. เลือกแก้                   | ไขคุณสมบัติ              |
| แท็ก                                                                                                    | 🗙 ลบ<br>💾 ย้าย                                                                                  |                               | ·                        |
|                                                                                                    | <ul> <li>แก้ไขคุณสมบัติ</li> <li>ไหลดใหม่</li> <li>ไม้ดใช้งานในหน้าต่างที่แยกต่างหาก</li> </ul> | 12                            | 13                       |
|                                                                                                    | 18                                                                                              | 19                            | 20                       |

4. ทำการเลือกสีที่ต้องการ

| คุณสมบัติของ                                                           | โฟลเดอร์                                                                                                    | 8 Click เสือกสี                                      |              |             |
|------------------------------------------------------------------------|----------------------------------------------------------------------------------------------------|------------------------------------------------------|--------------|-------------|
| ชื่อ: a<br>ชนิด: ป<br>เจ้าของ: a<br>สิทธิ์: ดู<br>สี: [<br>การนัดหมาย: | admin training's Cal<br>ญิทิน<br>dmin@training.mail.c<br>ชิ น้าเงิน<br>ชิ น้าเงิน<br>ชิ น้าเงิน<br>ชิ น้าเงิน<br>ชิ น้าเงินอมเขียว<br>ชิ เขียว<br>ชิ เขียว<br>ชิ ม่วง | 8. Click เสือกสี<br>เพื่อให้แตกต่าง<br>จากปฏิทินหลัก | 9. Click ตกล | ง<br>ยกเล็ก |

5. Click ปฏิทินที่ต้องการ และทำการตรวจสอบความเรียบร้อย

| จดหมาย ผู้ติดต่อ ปรุ       | <mark>ĵทิน</mark> งาน กระเบ๋ | ไาเอกสาร การกำห         | นดลักษณะ           |                        |             |                          |
|----------------------------|------------------------------|-------------------------|--------------------|------------------------|-------------|--------------------------|
| 🛗 การนัดหมายใหม่ 🔻         | ลม 📥 🗸 🗸                     | 🦷 วันนี้                |                    | < ด.ค. 2015 🔷          | วัน สัปดาห์ | การทำงาน สัปดาห์         |
| ▼ ปฏิทิน 🐇                 |                              | 10. Click เสือก         |                    | ตุลาคม 2015            |             |                          |
| 🔽 🗮 ปฏิทิน                 | อาทิตย์                      | ปฏิทิน                  | อังคาร             | พุธ                    | พฤหัสบดี    | ศุกร์                    |
| 🗌 🔟 ถึงขยะ                 | 27/9                         | 28                      | 29                 | 30                     | 1/10        | 2                        |
| 🔽 🧟 admin training's Cal 🔻 |                              |                         | 2:30 คพา นต บระชุม |                        |             |                          |
| การค้นหา 🐇                 | 4                            | 5                       |                    | 7                      | 8           | 9                        |
| แท็ก 🗧                     | 2                            |                         | 11. ປฏิทินข์       | ไเพิ่มมา               |             |                          |
|                            | 11                           | 12                      |                    |                        | 15          | 16                       |
|                            | 18                           | 19                      | 20                 | 21                     | 22          | 23<br>12:00 PM วันหยุด   |
|                            | 25<br>วันเกิดของ wilasinee j | 26<br>12:00 PM กลับบ้าง | 27                 | 28<br>12:00 PM วันหยุด | 29          | 30<br>12:00 PM วันท่านุเ |
|                            | 4744                         | 2                       | 2                  | 4                      |             | C                        |

• เพิ่มเติม การตรวจสอบหาการแบ่งปัน สามารถหาการแบ่งปันอื่นๆได้ที่เมนูเดียวกัน

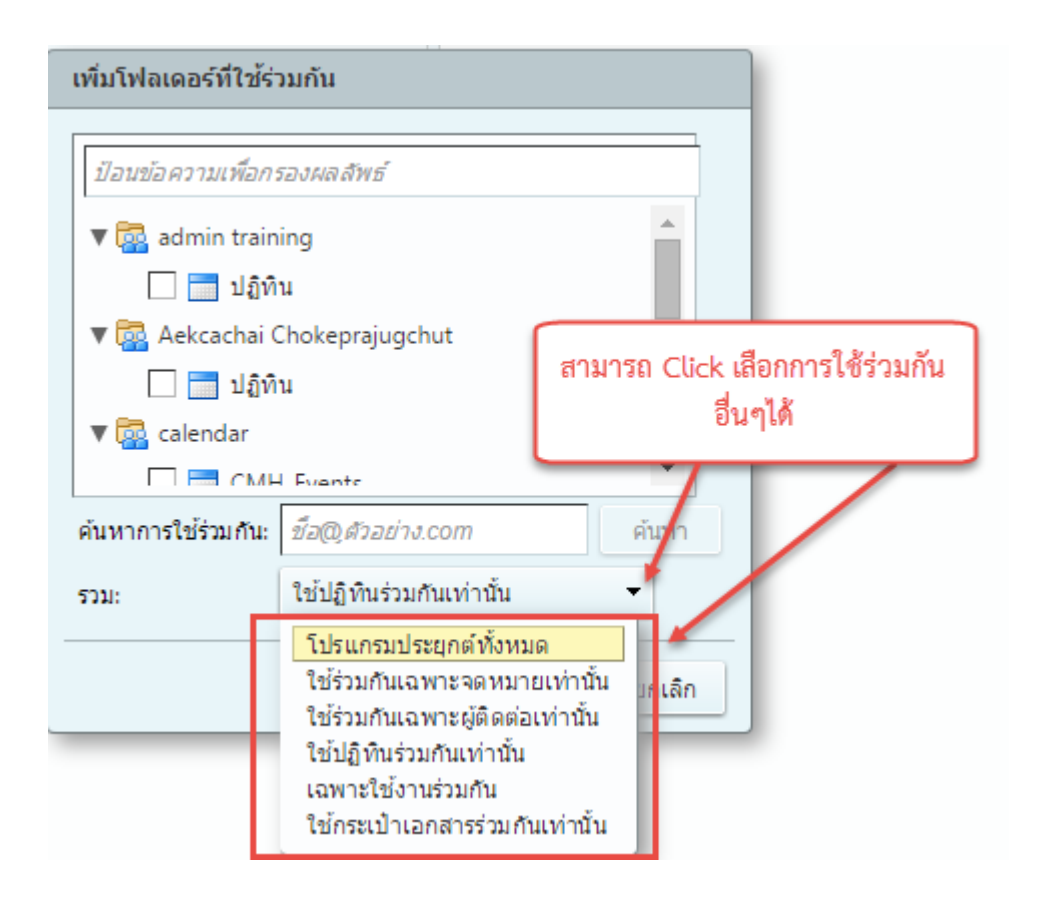

# วิธีการใช้งานปฏิทินผ่านอุปกรณ์เคลื่อนที่

- กรณีใช้งานผ่านอุปกรณ์ IOS
  - 1.1 Click ที่ Setting

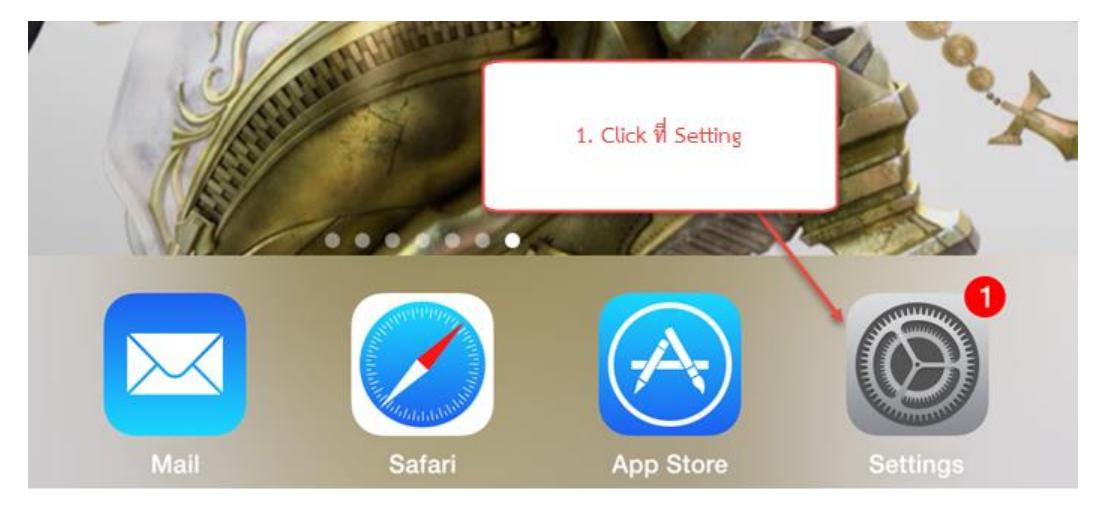

1.2 เลือก Mail, Contacts, Calendars และเลือก Add Account

| * ?        | Do Not Disturb<br>Settings               | 15:30<br>Mail, Contacts, Cal                     | 92% 🛋      |
|------------|------------------------------------------|--------------------------------------------------|------------|
| Ø          | General 1                                | ACCOUNTS                                         |            |
| AA         | Display & Brightness                     | iCloud<br>Contacts, Calendars, Safari, Reminders | and 4 more |
| *          | Wallpaper                                | Add Account                                      | >          |
| ◄»))       | Sounds                                   |                                                  |            |
| £          |                                          | Fetch New Data                                   | Push >     |
|            | 3. Add Account                           | MAIL                                             |            |
|            |                                          | Preview                                          | 2 Lines >  |
|            | iCloud<br>taozunk@gmail.com 2. เลือก Mai | l, Contacts, Calendars el                        | $\bigcirc$ |
| $\bigcirc$ | iTunes & App Store                       | Swipe Options                                    | >          |
|            |                                          | Flag Style                                       | Color >    |
|            | Mail, Contacts, Calendars                | Ask Before Deleting                              | $\bigcirc$ |
|            | Notes                                    | Load Remote Images                               |            |

#### 1.3 เลือก Other

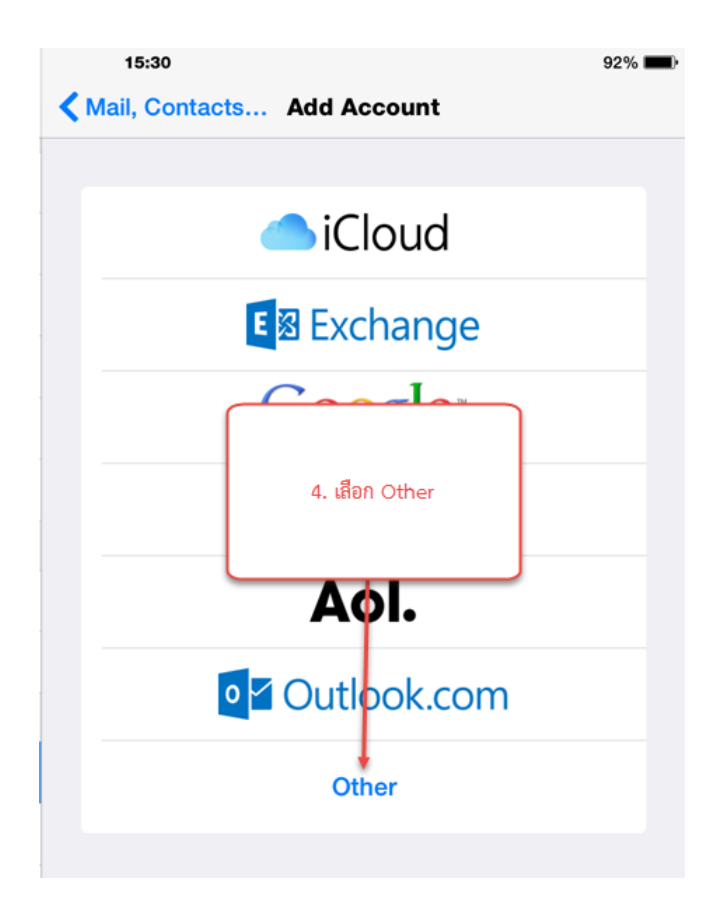

1.4 เลือก Add CalDAV Account

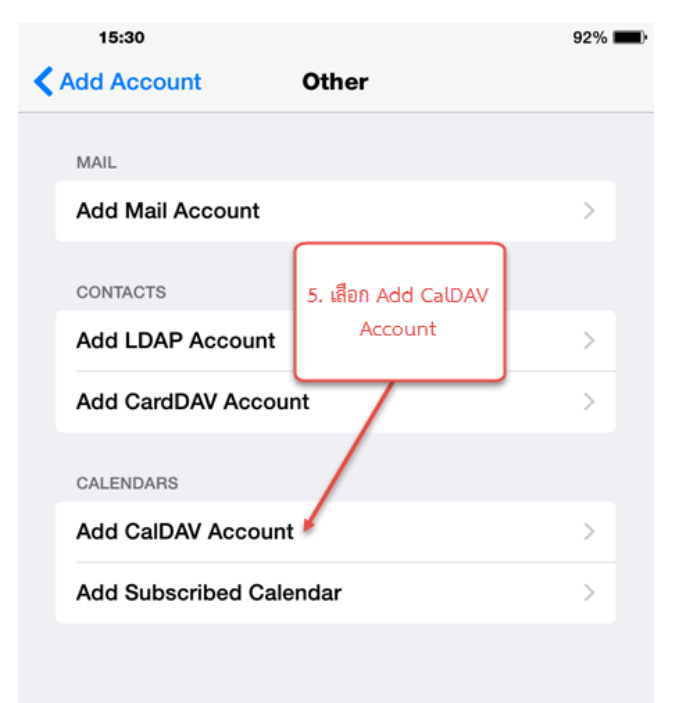

1.5 ตั้งค่ารายละเอียดต่างๆ ในส่วน Server จะเป็น <u>https://accounts.mail.go.th/dav/</u> ส่วน

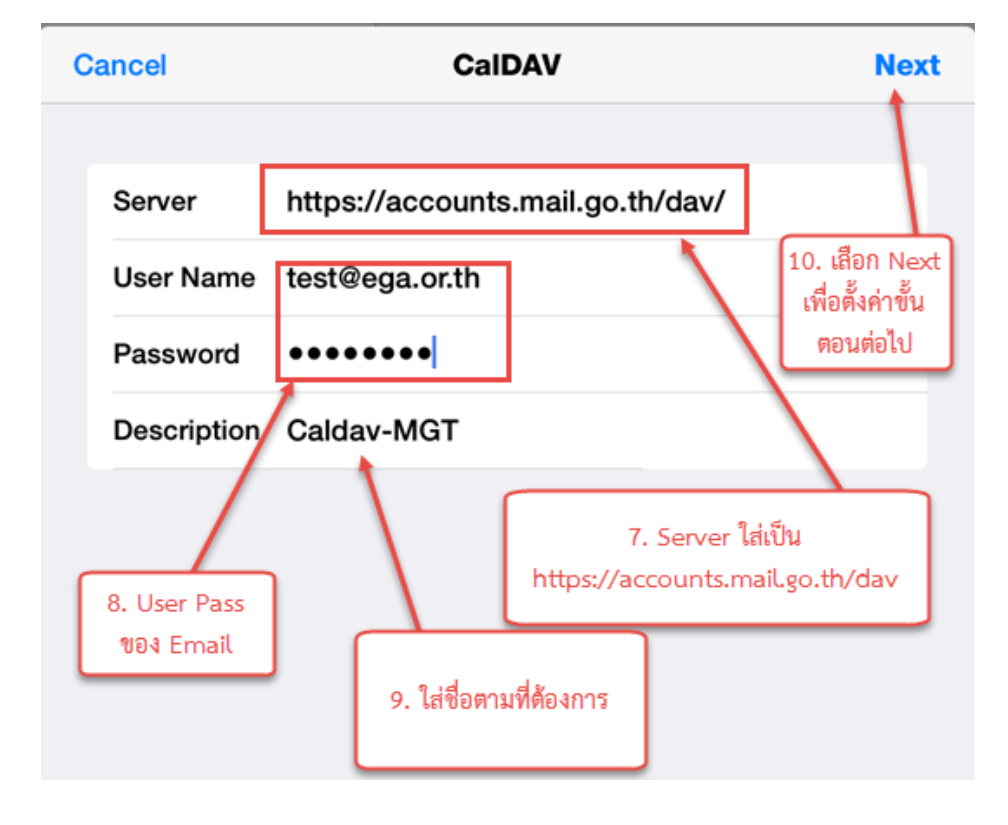

User Password ใช้ตาม User Password ของ Email

```
1.6 กด Save เพื่อบันทึก
```

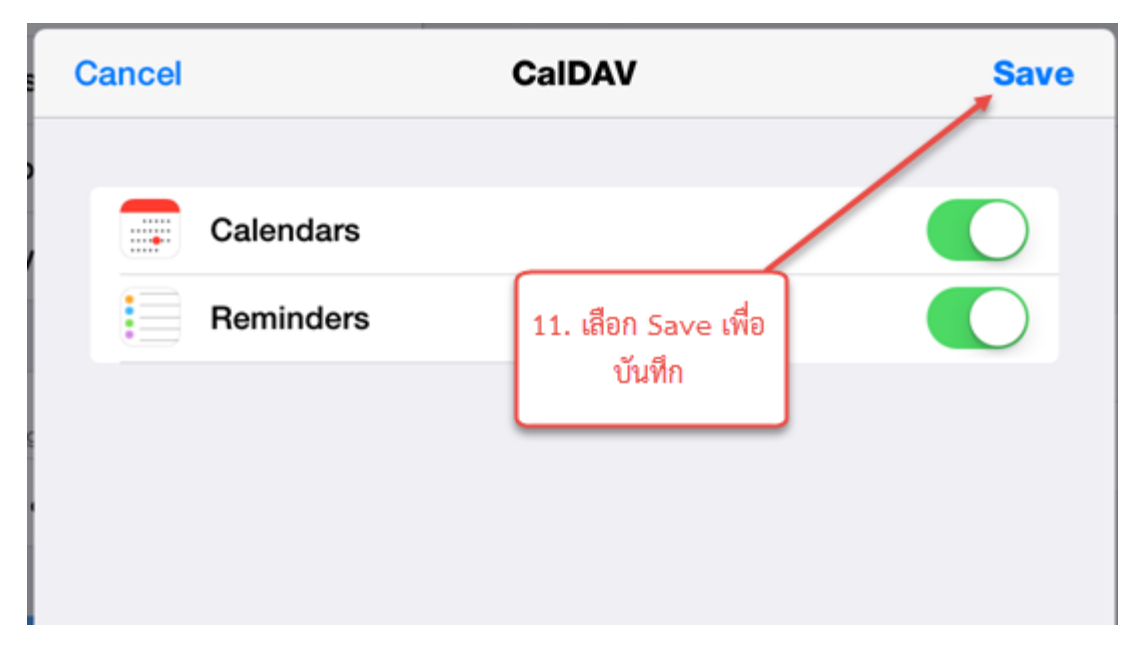

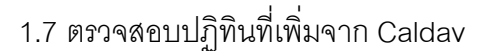

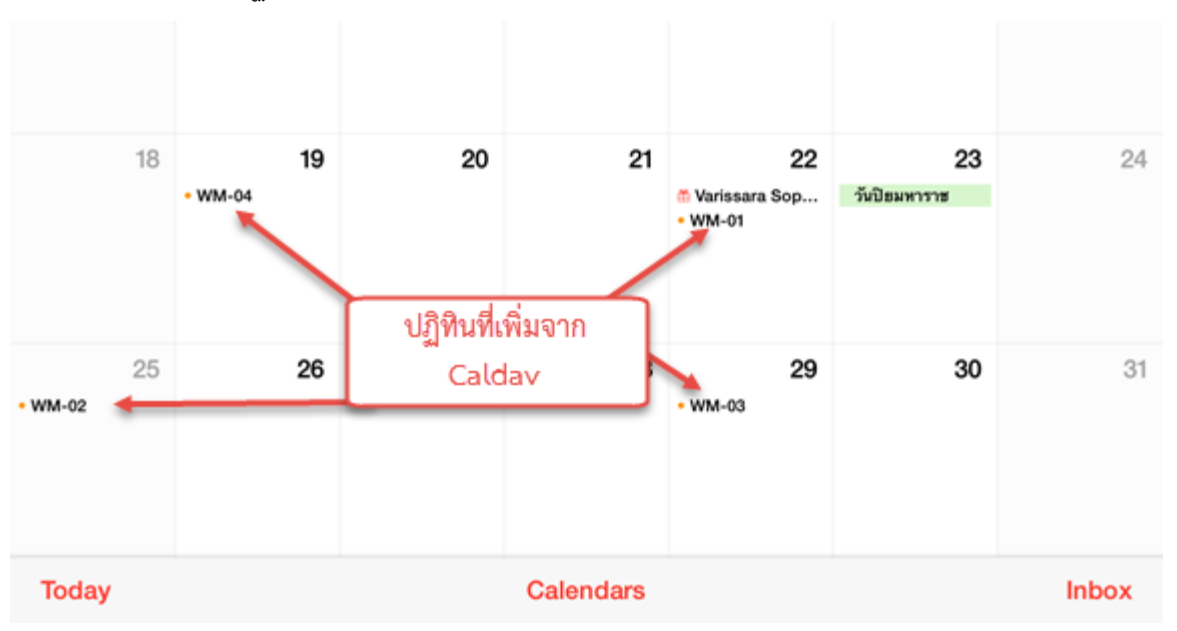

1.8 การใช้งาน ก็สามารถใช้งานได้เหมือนการเพิ่มนัดหมายปกติ โดยกดเพื่อเลือก New Event ใส่ ข้อมูลต่างๆให้เรียบร้อย แล้วให้กดในส่วน Calendar แล้วทำการเลือกให้เป็น CalDAV ที่เรา เพิ่มไว้ แล้วก็กด Add เพื่อเพิ่มนัดหมาย

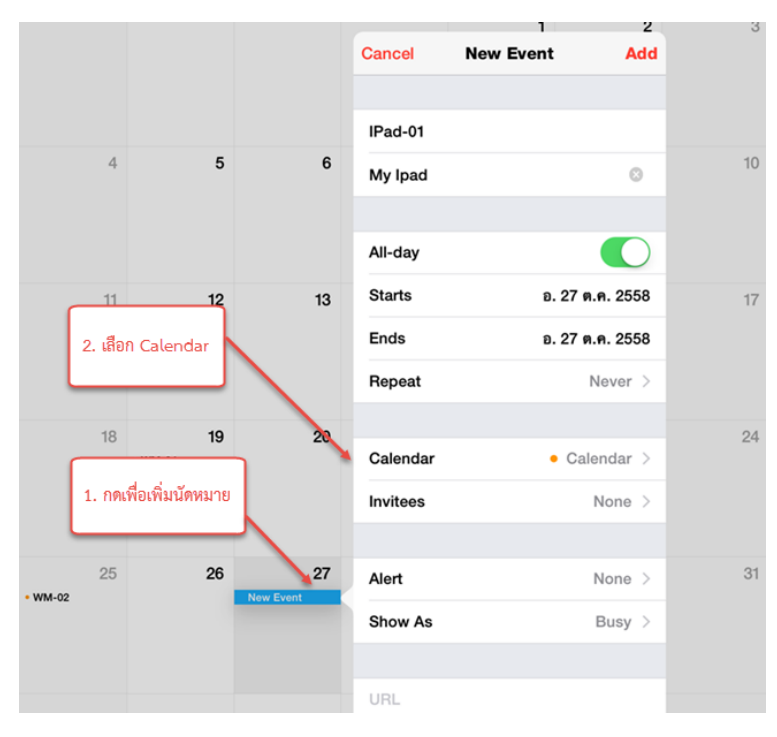

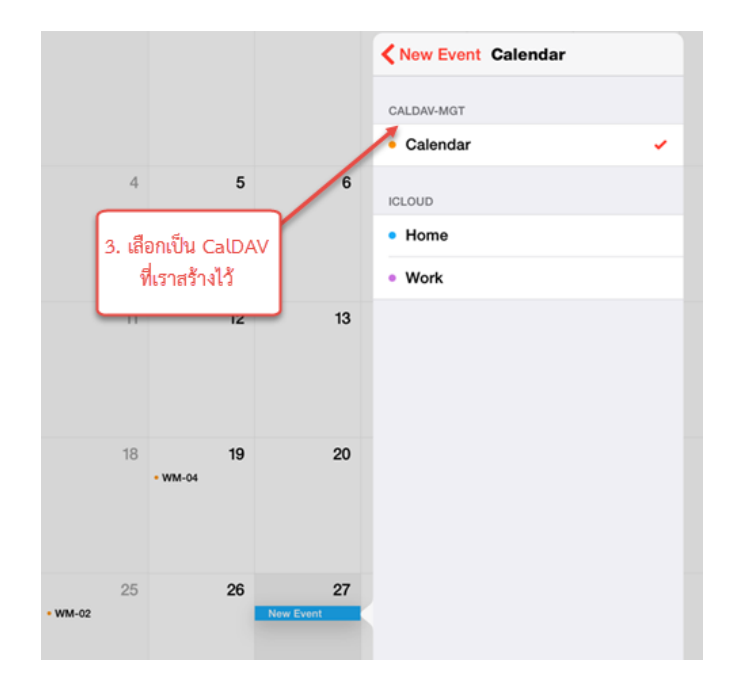

# 1.9 นัดหมายที่เพิ่มขึ้นมา

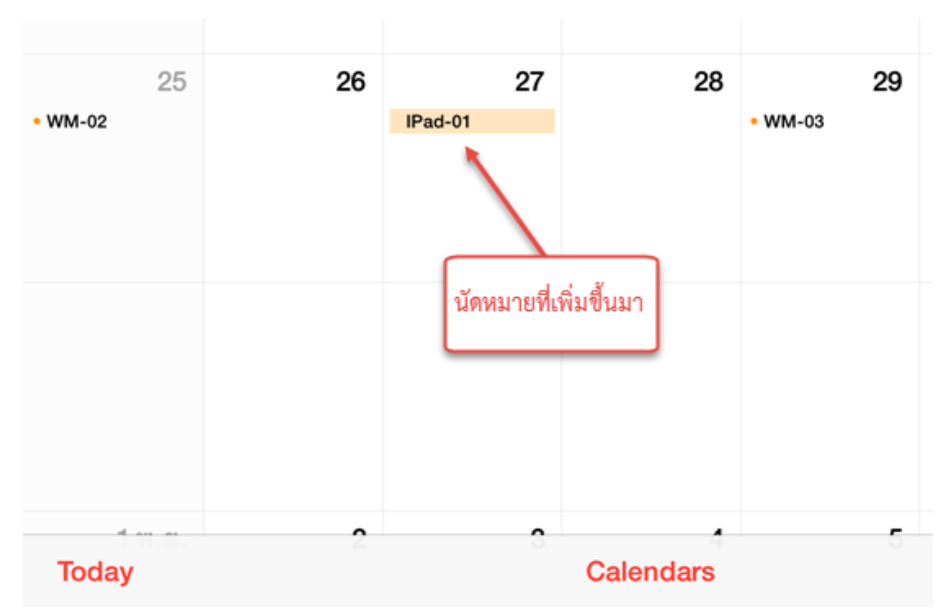

| <br>11              | 12                  | 13<br>นัดหมายที่เพิ่มขึ้น<br>จากอปกรณ์เคลื่อ | 14<br>เมา<br>นที่ | 15                  | 16 |
|---------------------|---------------------|----------------------------------------------|-------------------|---------------------|----|
| 18                  | 19<br>3:30 PM WM-04 | 7                                            | 21                | 22<br>3:30 PM WM-01 | 23 |
| 25<br>3:30 PM WM-02 | 26                  | IPad-01                                      | 28                | 29<br>3:30 PM WM-03 | 30 |
| 1/11                | 2                   | 3                                            | 4                 | 5                   | 6  |

## 1.10 ตรวจสอบที่หน้า Webmail ก็จะพบว่ามีการเพิ่มนัดหมาย

## 2. กรณีใช้งานผ่านอุปกรณ์ Android

2.1 กรณีที่เป็น Android ทั่วๆไป จะไม่มี ส่วนของระบบเชื่อมต่อกับ CalDAV โดยตรง จึงต้องทำ ให้ต้องทำการ Download Application เชื่อมต่อเพิ่มเติม โดยที่ใช้ในคู่มือเป็น Caldav Sync Free Beta (\*สามารถใช้ Application อื่นที่สามารถ Sync Caldav ได้ครับ)

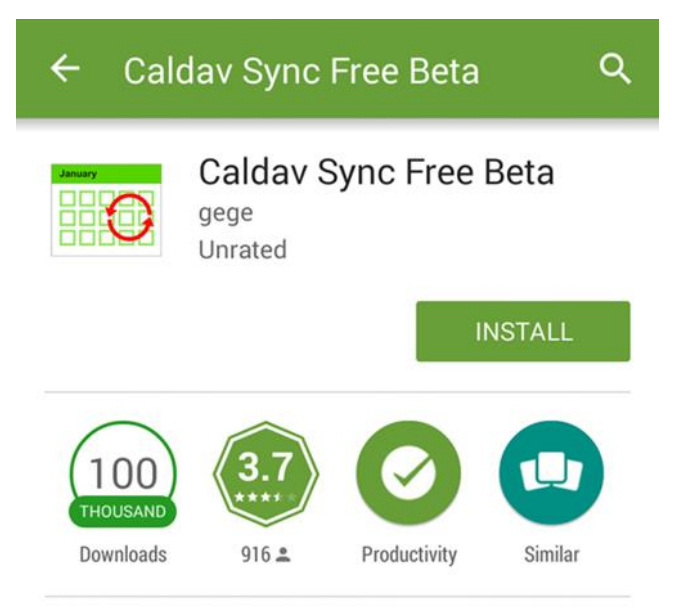

Synchronise your calendar from a caldav calendar server. Fully integrated and transparent in Android account management 2.2 หลังจากการติดตั้งแล้วให้เข้าไปในส่วน Setting> Account หรือ Add Account

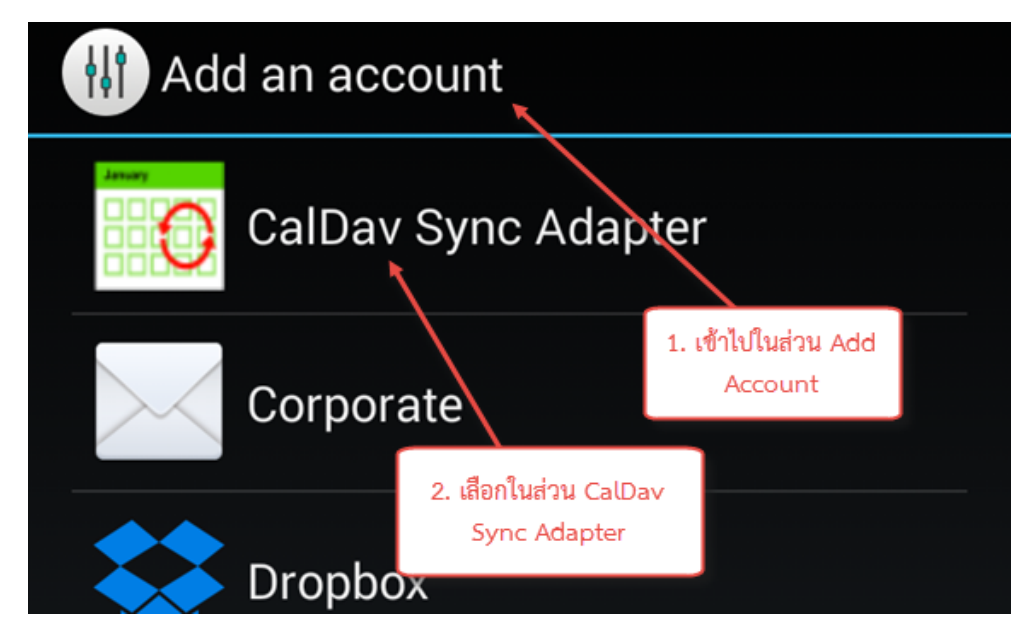

#### 2.3 ทำการใส่ค่าต่างๆ

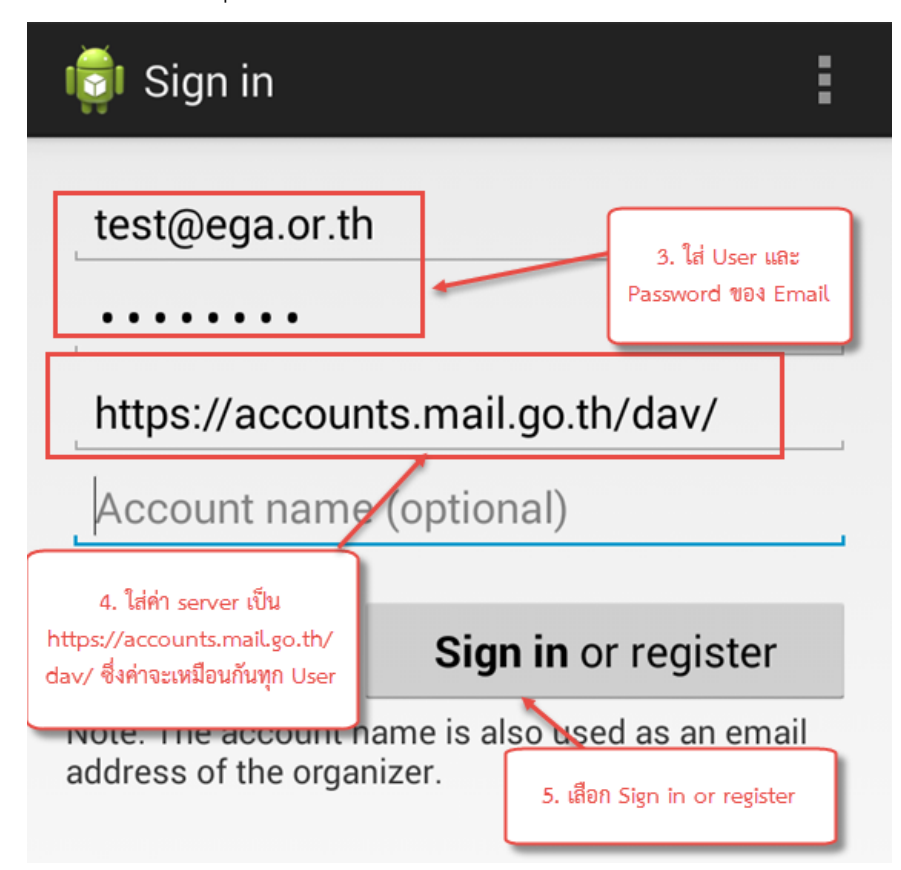

2.4 ตรวจสอบหลังการเพิ่ม CalDav แล้ว ให้เข้าไปตรวจสอบการ Setting อีกครั้ง

| 💿 Backup & reset    |                                                           |  |  |  |
|---------------------|-----------------------------------------------------------|--|--|--|
| ACCOUNTS            |                                                           |  |  |  |
| CalDav Sync Adapter |                                                           |  |  |  |
| 😻 Dropbox           |                                                           |  |  |  |
| Facebook            | 6. เข้าไปในส่วน CalDav Sync Adapter<br>ที่ add เข้ามาใหม่ |  |  |  |
| 8 Google            |                                                           |  |  |  |

#### 2.5 ค่า Sync ต้องมีการ

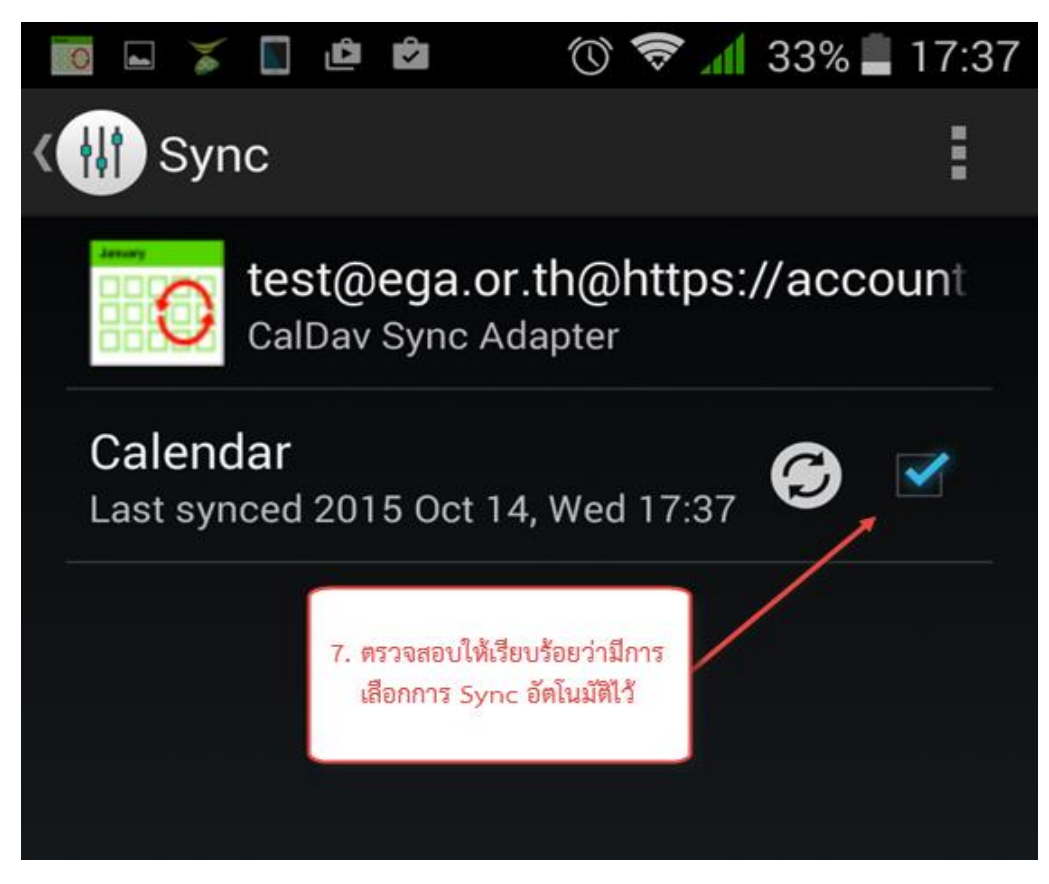

2.6 ตรวจสอบ Calendar ที่อุปกรณ์ ว่ามีการ Sync เรียบร้อยแล้ว

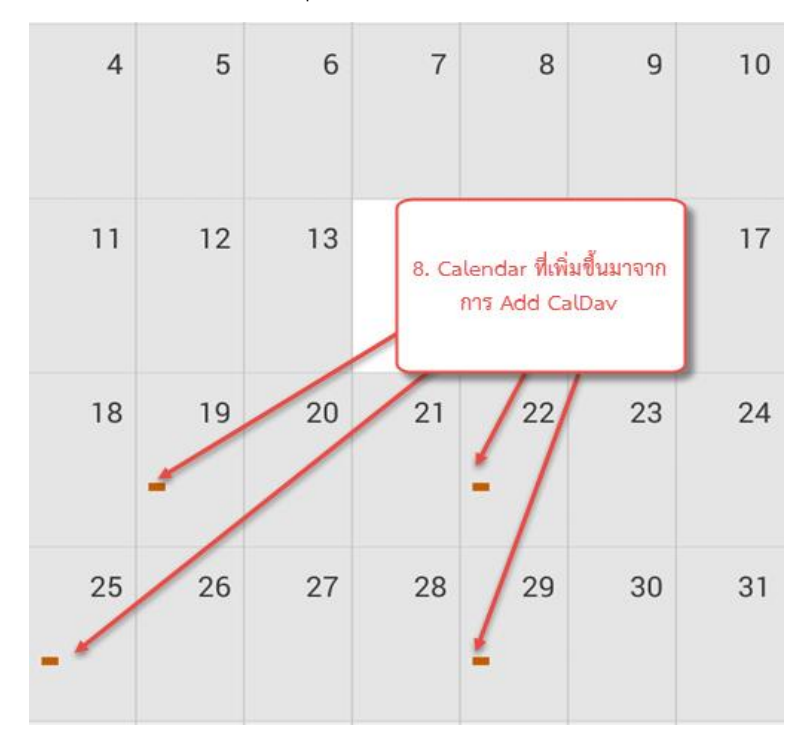

2.7 ทดสอบการเพิ่ม Calendar ใน Android

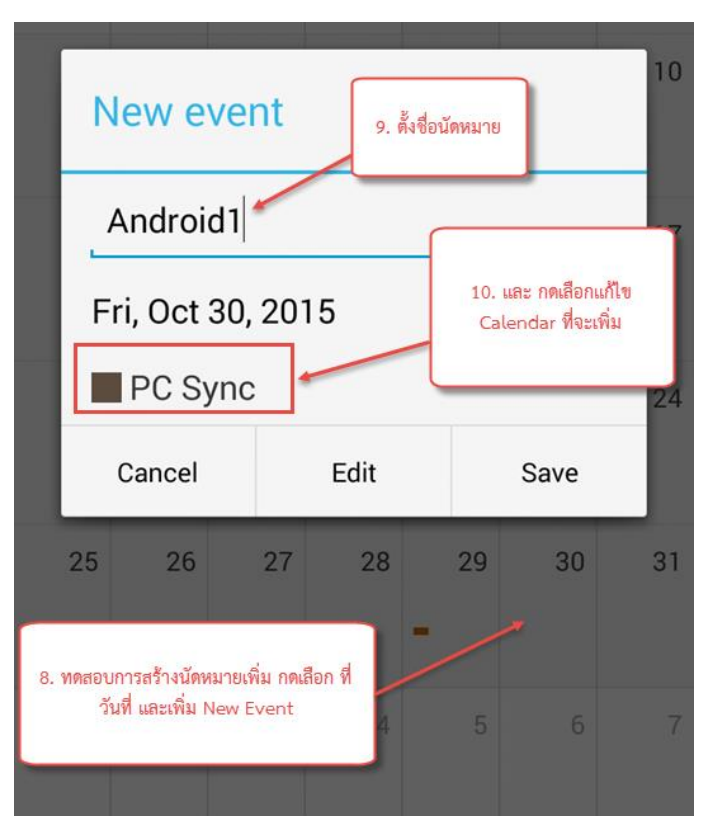

2.8 เลือก Calendar ที่เป็น Account ของ Caldav ที่สร้างไว้

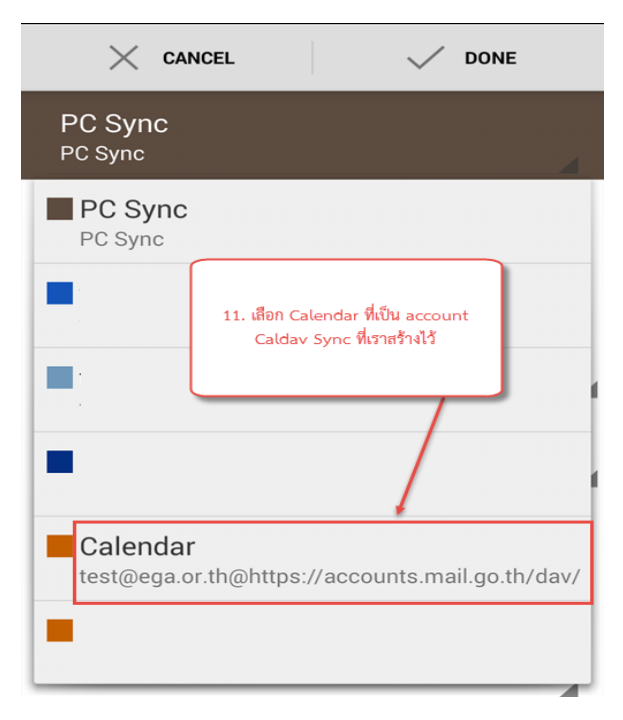

# 2.9 ตรวจสอบค่าต่างๆอีกครั้ง และทำการกดบันทึกค่า

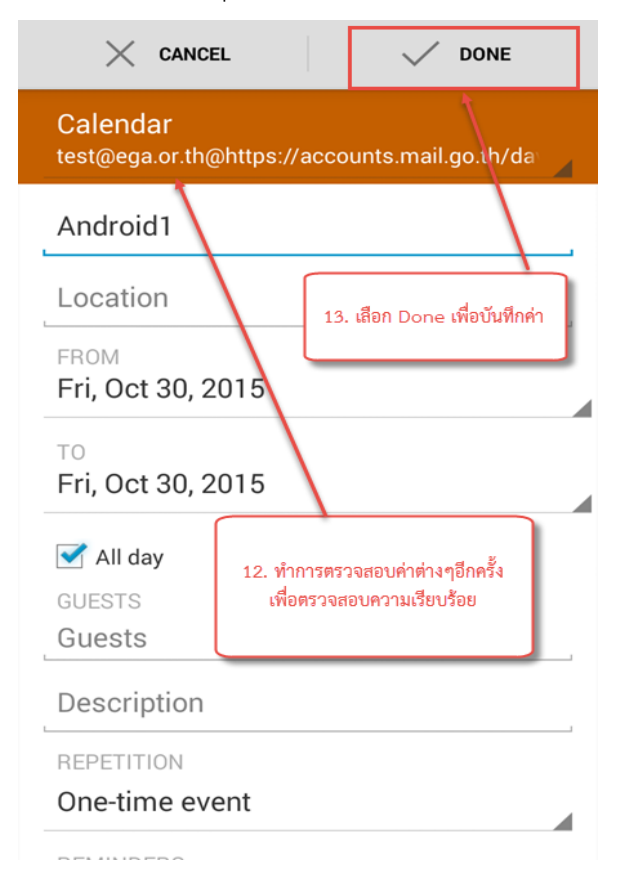

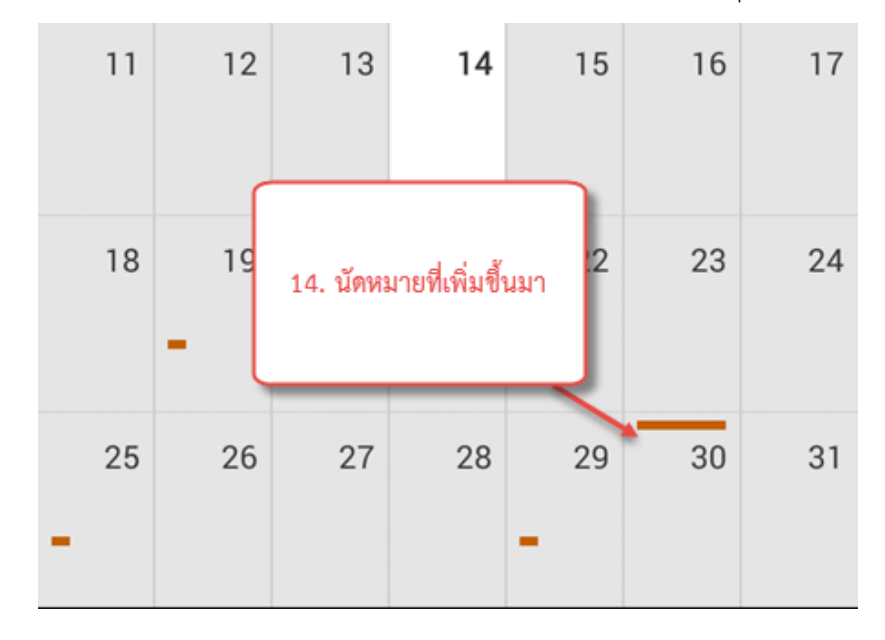

2.10 นัดหมายที่เราสร้างขึ้นก็จะขึ้นมาในมาใน Calendar ของอุปกรณ์

2.11 ทดสอบที่ Web mail หลังมีการแก้ไข Calendar ที่อุปกรณ์ Android

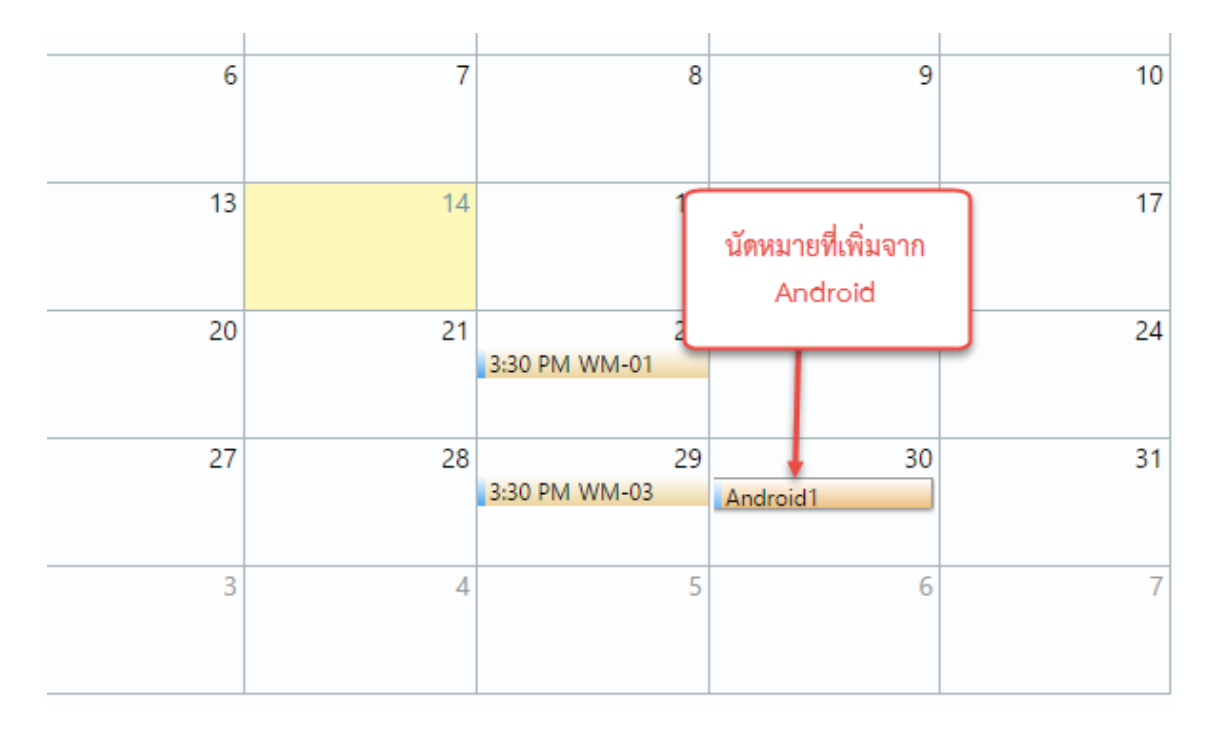